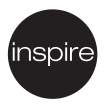

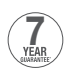

# Extraflat Smart

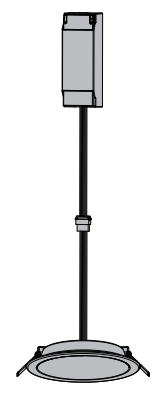

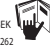

Model: GP3E260RDWHRGBEK/ GP3E700RDWHRGBEK/ GP3E1500RDWHRGBEK/ GP3E2000RDWHRGBEK EAN CODE : 3276007492231/ 3276007492248/ 3276007492255/ 3276007492262

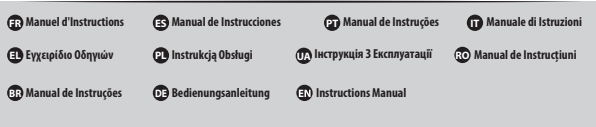

Taduction de la vesion originale du mode d'emploi / Traducción de las Instrucciones originales / Tradução das Instruções Originals / Traduzione delle istruzioni originali / Metriapport numpurónumuvónynúm / Thuraczenie instrukçã orginalnej / Repeana, o purtinam-noi increpynaji / Traducerea instrucțiunilor originale / Original Instruccions

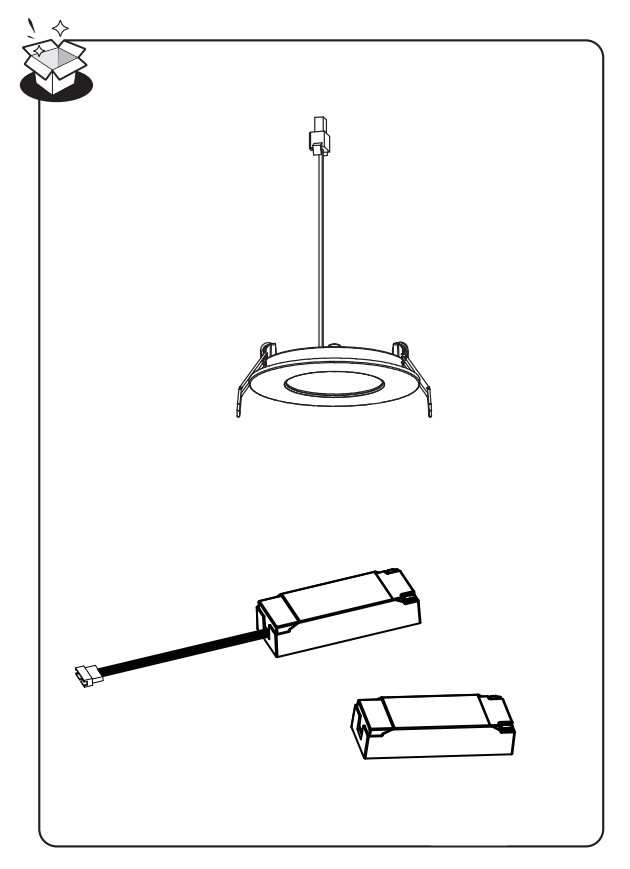

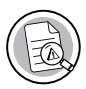

Mentions Légales & Consignes de Sécurité / Instrucciones Legales y de Seguridad / Avisos Legais e instruções de Segurança / Istruzioni Legali e di Sicurezza / Nоµко́ опµеіюµа каι облуієς аофаλείаς / Uwagi Prawne i Instrukcja Bezpieczeństwa / Керівинцтво 3 Техніки/ Manual privind siguranța / Legal & Safety Instructions

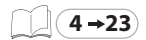

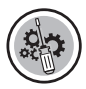

Montage / Montaje / Montagem / Montaggio / Συναρμολόγηση / Montaż / Збірка / Montaj / Assembly

# FRANÇAIS - FR......6

| Consignes générales de sécurité6 | j |
|----------------------------------|---|
| Symboles d'avertissement         | ó |
| Protection Environnementale      | ó |
| Entretien / Nettoyage            | ó |
| Garantie                         | 1 |

# 

| Instrucciones generales de seguridad | 7 |
|--------------------------------------|---|
| Símbolos de advertencia              | 7 |
| Protección del medio ambiente        | 7 |
| Mantenimiento / Limpieza             | 8 |
| Garantía                             | 8 |

# PORTUGUÊS - PT......8

| Instruções gerais de segurança | 8 |
|--------------------------------|---|
| Símbolos de advertência        | 8 |
| Protecção do ambiente          | 9 |
| Manutenção / Limpeza           | 9 |
| Garantia                       | 9 |

# 

| 9  |
|----|
| 10 |
| 10 |
| 10 |
| 10 |
|    |

. ЕЛЛНИКА - EL......11

| r -                         |    |
|-----------------------------|----|
| Γενικές συστάσεις ασφαλείας | 11 |
| Προειδοποιητικά σύμβολα     | 11 |
| Προστασία του περιβάλλοντος | 11 |
| Συντήρηση / Καθάρισμα       | 11 |
| Εγγύηση                     | 12 |
|                             |    |

| Г |    |   |
|---|----|---|
|   |    |   |
|   | ىر | ľ |

POLSKI - PL.....12

| Ogólne za | alecenia bezpieczeństwa | 11 |
|-----------|-------------------------|----|
| Symbole   | ostrzegawcze            | 12 |
| Ochrona   | środowiska              | 13 |
| Konserwa  | acja / Czyszczenie      | 13 |
| Gwaranc   | ja                      | 13 |
|           |                         |    |

### 🚺 УКРАЇНСЬКИЙ - UA 13 Попереджувальні символи......14 Догляд/Чищення......14

# ROMÂNIA - RO......15

| nstruciuni generale de securitate15 |  |
|-------------------------------------|--|
| Simboluri de avertizare15           |  |
| 4. Protecția mediului               |  |
| ntreținere / curațare15             |  |
| Jarantare16                         |  |

# BRESÍLIA - BR.....16

| Instruções gerais de segurança16 |  |
|----------------------------------|--|
| Símbolos de aviso16              |  |
| Proteção ambiental17             |  |
| Manutenção / Limpeza17           |  |
| Garantia17                       |  |

# DEUTSCH - DE ..... 17

| Allgemeine Sicherheitsanweisungen | ·· 17 |
|-----------------------------------|-------|
| Warnsymbole                       | 18    |
| Umweltschutz                      | 18    |
| Wartung / Reinigung               | 18    |
| Garantie                          | 18    |

# ENGLISH - EN..... 19

| P                           |    |
|-----------------------------|----|
| General Safety Instructions | 19 |
| Warning symbols             | 19 |
| Environmental protection    | 19 |
| Maintenance / Cleaning      | 19 |
| Guarantee                   | 20 |

FR : caracteristiques techniques / ES : características técnicas / PT : características técnicas / IT : caratteristiche tecniche / EL : τεχνικα χαρακτηριστικα / PL : dane techniczne / UA : / RO : caracteristi techice / DE : technische Merkmale / EN : technical characteristics

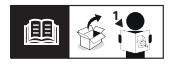

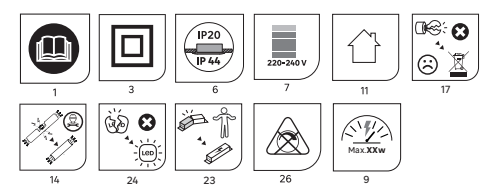

| Luminaire  | Model                    | GP3E260RDWHRGBEK                                | GP3E700RDWHRGBEK                                | GP3E1500RDWHRGBEK                               | GP3E2000RDWHRGBEK                               |
|------------|--------------------------|-------------------------------------------------|-------------------------------------------------|-------------------------------------------------|-------------------------------------------------|
|            | Input                    | 25mA,230V                                       | 45mA,230V                                       | 83mA,230V                                       | 115mA,230V                                      |
|            | Wattage                  | 4.6W                                            | 9.2W                                            | 17W                                             | 24W                                             |
|            | IP                       | Recessed Part : IP20<br>Non-Recessed part: IP44 | Recessed Part : IP20<br>Non-Recessed part: IP44 | Recessed Part : IP20<br>Non-Recessed part: IP44 | Recessed Part : IP20<br>Non-Recessed part: IP44 |
|            | Cutout                   | Ø85mm                                           | Ø120mm                                          | Ø170mm                                          | Ø225mm                                          |
|            | Operating<br>Frequency   | 2402MHz-2480MHz                                 | 2402MHz-2480MHz                                 | 2402MHz-2480MHz                                 | 2402MHz-2480MHz                                 |
|            | Maximum<br>Transmit Powe | 10dBm                                           | 10dBm                                           | 10dBm                                           | 10dBm                                           |
| LED Driver | Model                    | SP-EXT6PXS                                      | SP-EXT6PS                                       | SP-EXT6PM                                       | SP-EXT6L                                        |
|            | Input                    | 220-240V~ 50/60Hz                               | 220-240V~50/60Hz                                | 220-240V~ 50/60Hz                               | 220-240V~ 50/60Hz                               |
|            | Output                   | 90mA,36V                                        | 220mA,36V                                       | 420mA,36V                                       | 600mA,36V                                       |

🚯 Ce produit contient une source lumineuse de classe d'efficacité énergétique D.

Este producto contiene una bombilla de clase de eficiencia D.

Este produto contém uma fonte de luz de eficiência energética de classe D.

Questo prodotto contiene una sorgente luminosa di classe di efficienza energetica

Ο Αυτό το προϊόν περιέχει πηγή φωτός κατηγορίας ενεργειακής απόδοσης D.

Niniejszy produkt zawiera źródło światła klasy efektywności energetycznej D.

🕼 Данное изделие содержит источник света класса энергоэффективности D.

Acest produs con ine o sursă de lumină din clasa de eficien ă energetică D.

Dieses Produkt enthält ein Licht der Energieeffizienzklasse D.

This product includes a light of the energy efficiency class D.

# ! FRANÇAIS - FR

Nous vous remercions d'avoir acheté ce produit. Nous vous conseillons de lire attentivement la notice d'installation, d'utilisation et d'entretien. Nous avons conçu ce produit pour vous apporter entière satisfaction.

Si vous avez besoin d'aide, l'équipe de votre magasin est à votre disposition pour vous accompagner.

# Consignes générales de sécurité

Lisez attentivement ce manuel d'utilisation avant d'utiliser l'appareil, et conservez-le pour pouvoir le consulter ultérieurement et si besoin le communiquer à un tiers.

AVERTISSEMENT : lorsque vous utilisez des appareils électriques, respectez les précautions de sécurité de base afin de réduire le risque d'incendie, de chocs électriques et de blessures corporelles..

#### 1) Consignes générales

Merci de vérifier que les caractéristiques électriques de ce luminaire sont compatibles avec votre installation..

AVERTISSEMENT : L'alimentation électrique doit être mise hors tension avant le montage, la maintenance, le remplacement de l'ampoule ou le nettoyage.

Veiller à ne pas percer de tuyaux ou de câbles cachés lors du perçage des trous pour l'installation de l'équipement.

Avertissement : l'installation doit être assurée par un électricien ou une personne disposant de connais

ances électriques et les càbles de base isolés doivent être pourvus d'une isolation en plus avant de brancher le luminaire.

# Symboles d'avertissement

Ce document 1" contient toutes les caractéristiques techniques el es differente de filintions potentiellement applicables au produit sous formes de pictogrammes, selon les normes internationales et les normes de sécurités. Toutes ces caractéristiques ne sont pas applicables au produit que vous avec chois. Dans le manuel d'instructions "2" du produit vous retrouverez lesquels lui sont applicables.

1. Lisez attentivement les instructions.

 Classe de protection II. Cette lampe dispose d'une isolation double et pourra ne pas être raccordé à un conducteur de protection.

- 6. Indice de protection IPXX
- 7. Tension nominale xxxV
- 9. Puissance nominale Max.xxW
- 11. Luminaire destiné à une utilisation en interieur.

14. Si le câble extérieur souple ou le cordon de ce luminaire est endommage, il doit être remplacé par un câble ou un cordon spécial provenant exclusivement du fabricant ou de son service de maintenance.

 La source lumière de ce luminaire n'est pas remplaçable; lorsque la source lumineuse atteint sa fin de sa vie, le luminaire entier doit être remplacé. 23. Le driver est remplaçable par un utilisateur final.

Source lumineuse LED non remplaçable.
 Ne fonctionne pas avec un variateur.

Avertissement : ces luminaires ne doivent pas être recouverts de matériaux isolés thermiguement.

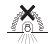

# Protection Environnementale

ATTENTION !

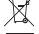

Les produits électriques ne doivent pas être jetés avec les ordures ménagères. Ils doivent être rapportés dans un point de collecte communal afin d'être recvclés de

manière écologique conformément aux réglementations locales. Merci de contacter votre commune ou votre revendeur pour plus d'informations sur le recyclage. Les matériaux d'embalages sont recyclables. Merci de mettre au rebut de manière écologique l'amballage et de le mettre à disposition des services de récuperation des matériaux recyclables.

# Entretien / Nettoyage

Mettre hors tension l'appareil avant de procéder à l'entretien ou au nettoyage.

Les réparations ne doivent être effectuées que par des personnes qualifiées et avec des pièces de rechange d'origine.

Une réparation inappropriée peut entrâîner un danger important. Utilisez toujours les ampoules conformément aux spécifications indiquées dans ce manuel.

AVERTISSEMENT : L'utilisation d'un accessoire non spécifié dans ce manuel peut présenter un risque de blessure.

# Garantie

#### 1. DURÉE DE GARANTIE

La garantie légale générale s'applique selon les textes en vigueur dans votre pays à compter de la date de livraison des marchandises et de la remise du reçu prouvant l'achat.

#### 2. APPLICATION DE LA GARANTIE :

Pour que la garantie puisse être appliquée, le produit doit avoir été installé, utilisé et entretenu conformément aux consignes du mode d'emploi Vous trouverez ci-dessous des exemples d'exclusions (la liste n'est pas exhaustive, veullez contacter votre fournisseur pour une évaluation plus précise de votre situation) : Système d'alimentation électrique défectueux sur le lieu

d'installation du produit

 Tout dommage résultant d'un impact environnemental: surtension, fluctuations de courant ou de réseau, humidité, chaleur, poussière, surfaces oxydées, corrosion du littoral, températures extrêmes, etc.

 Montage et installation inappropriés du produit ainsi que son réglage Maintenance insuffisante du produit et de ses pièces

- Usure naturelle du produit ou de ses pièces en raison de leur usage habituel
- Utilisation non prévue du produit ou de ses pièces
- Ajouts ou modifications non autorisés du produit ou de ses pièces

 Tout dommage mécanique résultant d'une mauvaise manipulation, d'une rupture, d'un accident ou d'une réparation non autorisée du produit et de ses pièces  Tout dommage provenant d'un emballage et d'une expédition inappropriés du produit lors du retour du produit ou de ses pièces
 Perte des accessoires inclus dans le produit

 Tous les composants consommables, tels que les batteries et ampoules par exemple, qui peuvent être remplacés, sont

également exclus des appels en garantie

#### 3. QUESTIONS ET RÉCLAMATIONS

Si vous avez des questions ou rencontrez des problèmes concernant l'utilisation du produit, ses performances ou son aspect visuel, n'hésitez pas à contacter votre fournisseur aux coordonnées indiquées sur le justificatif d'achat.

# ! ESPAÑOL - ES

Le agradecemos haber comprado este produdo. Le recomendamos leer atentamente el manual de instalacion, uso y mantenimiento. Este producto ha sido diseiiado para proporcionarle plena satisfacción.

Si necesita alguna ayuda, el persona! de la tienda esta ra a su disposicitin para guiarle.

# Instrucciones generales de seguridad

Antes de utilizar el aparato, lea integralmente estas instrucciones y consérvelas para poder consultarlas posteriormente. En caso de necesidad, transmita este manual a terceros.

ADVERTENCIA: El uso de aparatos eléctricos supone el respeto de las precauciones elementales de seguridad para reducir el riesgo de incendio, de choques eléctricos y de heridas corporales..

#### 1) Instrucciones generales

Compruebe que las especificaciones de este equipo de iluminación son compatibles con las de su instalación.

ADVERTENCIA: Antes de proceder a la instalación, mantenimiento, cambio de bombilla o Limpieza del equipo de iluminación, debe cortar el interruptor general de la instalación de la vivienda. Quite los fusibles o ponga el interruptor en socición OFF y asegúrese de que no se puede reactivar durante las operaciones.

Se debe tener cuidado para no perforar ninguna tubería o cable oculto al realizar los taladros para la instalación del equipo.

Advertencia: La instalación debe realizarla un electricista profesional o una persona con cualificación equivalente, ya que se debe dotar al cable fijo de alimentación con aislamiento adicional antes de conectar el equipo de iluminación.

## Símbolos de advertencia

Este documento «I» contiene todas las características têcnicas y las diferentes definiciones aplicables al producto, presentadas en forma de picciogramas, de conformidad con las normas internacionales y de segunidad. No todas las características se aplican al producto que ha delegido. En el manual de instrucciones «A del producto se indica cuáles se aplican.

1. Lea atentamente estas instrucciones.

 Seguridad de clase II. Esta l\u00e4mpara dispone de doble aislamiento y puede no ser apta para conectarse a un cable de protecci\u00f3n.

- 6. Índice de protección IPXX
- 7. Tensión nominal xxxV
- 9. Potencia nominal Max.xxW
- 11. Esta lámpara está pensada para su uso en interiores.

14. Atención: para evitar riesgos, si el cable flexible externo de alimentación de esta luminaria se deteriora, solamente podrá sustituirlo el fabricante, su servicio técnico o una persona con la cualificación adecuada.

- La fuente lumínica de este luminaria no se puede cambiar. Cuando finalice la vida útil de la fuente lumínica, deberá cambiarse toda la luminaria.
- 23. El conductor es reemplazable por el usuario final.
- 24. Fuente de luz LED no reemplazable.
- 26. No funciona con un interruptor de atenuación.

Aviso: equipo de iluminación no apto para cubrirse ¡on materiales térmicamente aislantes.

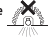

# Protección del medio ambiente

#### 🖌 ¡CUIDADO!

No se deben tirar los productos eléctricos junto con los residuos domésticos. Gracias por reciclarlos en los

puntos de recogida previstos à tal efecto. Contacte con Las autoridades locales o su proveedor para obtener consejos de reciclaje. Le rogamos reciclar el embalaje en los puntos de recogida previstos a tal efecto.

# Mantenimiento / Limpieza

Antes de realizar operaciones de mantenimiento o de limpieza, desconecte el aparato de la red eléctrica o corte el interruptor general de la vivienda.

Las reparaciones debe realizarlas exclusivamente personal cualificado, utilizando repuestos originales.

Las reparaciones efectuadas de forma inadecuada suponen un gran riesgo.

Utilice siempre las bombillas correspondientes a las especificaciones que se indican en este manual.

ADVERTENCIA: La utilización de cualquier accesorio no indicado en este manual puede suponer un peligro para la integridad física de las personas.

## Garantía

#### 1. DURACIÓN DE LA GARANTÍA

La garantía legal general se aplica con arreglo a la normativa vigente en el país del comprador, a partir de la entrega de la mercancia y tras la presentación del ticket de compra como prueba de la compra.

#### 2. APLICACIÓN DE LA GARANTÍA :

Para que se aplique la garantía, el producto debe haberse instalado, utilizado y mantenido de acuerdo con las directrices del Manual de Instrucciones. A continuación figuran ejemplos de las exclusiones para aplicación de la garantía (la lista no es exhaustiva, pero debe ser su proveedor quien evalúe la situación).

- Sistema de suministro eléctrico defectuoso en el lugar de instalación del producto: sobretensión, fluctuaciones de corriente o red, etc.

 - Cualquier daño derivado del impacto ambiental: humedad, calor, polvo, superficies oxidadas, corrosión costera, temperaturas extremas, etc.

 Inadecuáción del montaje, instalación o ajuste de la configuración del producto

- Mantenimiento inadecuado del producto o sus piezas
- Desgaste natural del producto o sus piezas debido al uso habitual
- Uso no previsto del producto o sus piezas

 Añadidos o modificáciones no autorizados del producto o sus piezas

- Cualquier daño mecánico del producto o sus piezas, derivado del uso incorrecto, rotura, accidente o reparación no autorizada
- Pérdida de los accesorios incluidos con el producto

 También están excluidos de las reclamaciones de la garantía los componentes consumibles que puedan sustituirse, como por ejemplo las baterías y bombillas.

#### 3. PREGUNTAS Y RECLAMACIONES

Si tiene alguna pregunta o dificultad con respecto al uso, rendimiento o aspecto visual del producto, puede ponerse en contacto con su proveedor mediante la información que encontrará en el ticket de compra.

# ! PORTUGUÊS - PT

Agradecemos a sua preferênda poreste produto. Aconselhamo-lo a ler o ma nuai de instalação, utilização

e manutenção corn atenção. Crtamos este produto para sua completa satisfação.

Se precisar de ajúda, a equipa da sua loja estã à sua disposião para o acompanhar.

# Instruções gerais de segurança

Leia atentamente este manual de utilização antes de utilizar o aparelho e conserve-o para o poder consultar posteriormente e, se necessário, comunicá-lo a outras pessoas.

AVISO:durante a utilização de aparelhos eléctricos, respeite as precauções de segurança básicas a fim de reduzir o risco de incêndio, de choques eléctricos e de ferimentos corporais..

#### 1) Instruções gerais

Verifique se as especificações elétricas desta luminária são compatíveis com a sua instalação..

ADVERTÊNCIA: A fonte de alimentação tem de ser desativada antes de qualquer operação de montagem, manutenção, substituição da lâmpada ou limpeza. Remova o fusível ou desligue o disjuntor e certifique-se de que não é ligado inadvertidamente. É necessário ter cuidado antes de fazer os furos de fixação para evitar danificar quaisquer tubagens e e cabos existentes e ocultos.

Advertência: a instalação deve ser feita por um eletricista ou por uma pessoa com qualificações equivalentes porque a cablagem fixa básica isolada deve ser preparada com isolamento adicional antes da luminária poder ser ligada.

### Símbolos de advertência

Este donumento «I» contêm todas as caraterísticas têcnicas e as diferentes definições potencialmente aplicâveis ao produto soba forma de piclogramas, de acordo com as normas internacionais e as normas de segurança. Nem todas estas caraterísticas são aplicâveis ao produto que escolheu. No manual de instruções «2» do produto pode re quais se que se aplicam ao seu produto.

1. Leia atentamente as instruções.

 Classe de segurança II. Este candeeiro tem um isolamento duplo e não pode ser ligado a um condutor de proteção.

- 6. Índice de protecçã IPXX
- 7. Tensão nominal xxxV
- 9. Potência nominal Max.xxW
- 11. Esta lâmpada destina-se a utilização no interior

14. Advertência: Se o fio ou cabo de alimentação flexivel exterior desta luminăria estiver danificado, só pode ser substituído pelo fabricante ou por um seu agente de serviço ou por uma pessoas com qualificações adequadas semelhantes para evitar qualquer periço.

- A fonte de iluminação desta luminária não pode ser substituída; quando a fonte de iluminação atinge o fim da sua vida útil, toda a luminária tem de ser substituída.
- 23. O condutor é substituível por um utilizador final.
- 24. Fonte luminosa LED não substituível.
- 26. Não funciona com um variador de intensidade.

Aviso: as luminárias não são adequadas para serem cobertas com um material com isolamento térmico.

# Protecção do ambiente

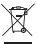

CUIDADO!
 Os produtos elétricos não devem ser eliminados
 juntamente com os residuos domêsticos. Devem ser

entregues num ponto de recolha municipal para serem eliminados de um modo não prejudicial para o ambiente e de acordo com os regulamentos locais. Contracte as suas autoridades locais ou os sur evendedor para mais informações sobre a reciciagem. Os materiais de emblagam so reciciAqueis. Elimine os materiais de emblagem de um modo não prejudicial para o ambiente entregue-os ao serviço de recolha de materiais reciciáques.

# Manutenção / Limpeza

Desligue da rede elétrica antes de qualquer operação de manutenção ou limpeza.

As reparações apenas devem ser feitas por pessoas qualificadas e utilizando peças sobressalentes genuínas. Uma reparação inadequada pode implicar perigos significativos. Utilize sempre lâmpadas em conformidade com as especificações contidas neste manual.

ADVERTÊNCIA: A utilização de quaisquer acessórios não especificados neste manual pode constituir um risco de danos pessoais.

# Garantia

#### 1. PRAZO DA GARANTIA

A garantia geral nos termos legais é aplicável de acordo com os textos em vigor no seu país a partir do fornecimento dos mesmos, mediante a apresentação do recibo como prova da compra.

#### 2. APLICABILIDADE DA GARANTIA :

Para que a garantia seja aplicável, o produto terá de ter sido instalado, utilizado e mantido de acordo com as diretrizes do Manual de Instruções.

Apresentamos abaixo exemplos de exclusões de garantia (a lista não é exaustiva, é favor contactar o seu fornecedor caso necessite de uma avaliação da sua situação):

 Sistema de fornecimento elétrico defeituoso no local de instalação do produto

 - Danos resultantes de impacto ambiental: sobretensões, flutuações de corrente ou de rede, humidade, calor, poeira, superficies oxidadas, corrosão costeira, temperaturas extremas, etc.

 Montagem e instalação inadequadas do produto, bem como erros de configuração dos seus parâmetros

Manutenção inadéquada do próduto e respetivas peças
 Desgaste natural do próduto ou das suas peças devido a

utilização frequente - Utilização do produto ou das suas necas nara fins não nr

Utilização do produto ou das suas peças para fins não previstos

 Acréscimos ou modificações não autorizados do produto ou das suas peças

 - Danos mecânicos resultantes de manipulação inadequada, quebra, acidente ou reparação não autorizada do produto e das respetivas peças

 - Danos resultantes de embalagem e expedição inadequadas do produto ou das suas peças durante a devolução do mesmo Dande de acessária incluído e a mendute.

- Perda de acessórios incluídos no produto

 Excluem-se igualmente da garantia quaisquer componentes consumíveis que possam ser substituídos, como, por exemplo, baterias e lâmpadas

#### 3. DÚVIDAS E RECLAMAÇÕES

Caso tenha alguma dúvida ou encontre algum problema relativamente à utilização do produto ou ao seu aspeto visual ou desempenho, pode contactar-nos através das informações de contacto que se encontram no talão da compra.

# ! ITALIANO - IT

Cirazie per aver acquistato questo prodotto. Vi raccomandiamo di leggere attentamente il manuale di installazione, utilizzo e manutenzione. Questo prodotto è stato progettato per offrirvi la massima soddisfazione.

Per ricevere assistenza, il persona le del punto vendita è a vostra disposizione.

# Istruzioni generali di sicurezza

Leggere attentamente il presente manuale di utilizzo prima di utilizzare l'apparecchio a muro e conservarlo per successive consultazioni o qualora occorra trasmetterlo a terzi.

AVVERTENZA: quando si utilizzano apparecchi elettrici, rispettare le precauzioni di sicurezza di base al fine di ridurre i rischi di incendio, di scosse elettriche e di ferite fisiche..

#### 1) Istruzioni generali

Verificare che le specifiche elettriche di questo apparecchio di illuminazione siano compatibili con la vostra installazione.

AVVERTENZA: disattivare l'alimentazione prima dell'assemblaggio, della manutenzione, della sostituzione della lampadina o della pulizia. Rimuovere il fusibile o impostarlo su OFF e bloccarlo, in modo che non possa essere riattivato.

Prima di effettuare i fori per il fissaggio, prestare attenzione a evitare i cavi o le tubazioni nascosti nella parete.

Avvertenza: l'installazione deve essere eseguita da un elettricista o da una persona adeguatamentequalificata; i cablaggi fissi isolati di base devono essere preparati con un ulteriore isolamento prima che l'apparecchio possa essere collegato.

# Simboli di avvertenza

Il presente documento «)- continen tutte le caratteristiche terniche le dinerse definizioni poteratiamente applicabili al prodotto sotto forma di pitlogrammi, conformemente agli standard internazionali e di sicurezza. Non tutte queste caratteristiche songolizabili al prodotto che avete sosteto. Nel manuali di sistruzioni «2- del prodotto traverete quelli applicabili al prodotto da voi soetto.

1. Leggere attentamente le istruzioni.

3. Classe di Sicurezza II. Questa lampada è doppiamente isolata e potrebbe non essere collegata a un conduttore di protezione.

- 6. Indice di protezione IPXX
- 7. Tensione nominal xxxV
- 9. Potenza nominal Max.xxW
- 11. Questa lampada è destinata all'uso in interni

14. Attenzione: per evitare ogni tipo di rischio, se il cavo flessibile esterno di questo apparecchio di illuminazione è danneggiato, potrà essere sostituito esclusivamente dal fabbricante, da un centro di assistenza riconosciuto o da una persona qualificata.

- La fonte di luce di questo apparecchio di illuminazione non é sostituibile; quando la fonte di luce si esaurisce, l'intero apparecchio di illuminazione deve essere sostituito.
- 23. Il driver può essere sostituito dall'utente finale.
- 24. Sorgente luminosa LED non sostituibile
- 26. Non dimmerabile

Avvertenza: i faretti non devono essere coperti da materiale per isolamento termico.

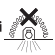

# Protezione dell'ambiente

ATTENZIONE!

Le apparecchiature elettriche non devono essere smaltite insieme ai rifiuti domestici. Devono essere

portate in un punto di racolda rifuti comunale per lo smitimento ecoscistatibile in conformita alle normative locali. Rivolgersi alle proprie autorità locali o al fornitore per informazioni riguardatti il riciclaggio del prodotto. Il materiale di mballaggio e niciclabile. Smaltre il materiale d'imballaggio in modo ecosostentibile e renderio disponibile per il servizio di racolta dei materiali riciclabili.

# Manutenzione / Pulizia

Scollegare dall'alimentazione prima della manutenzione o della pulizia.

Le riparazioni devono essere eseguite esclusivamente da personale qualificato e con ricambi originali.

Una riparazione inadeguata potrebbe comportare un pericolo significativo.

Utilizzare sempre lampadine conformi alle specifiche indicate nel presente manuale.

AVVERTENZA: l'uso di qualsiasi accessorio non specificato nel presente manuale può comportare un rischio di lesioni

# Garanzia

#### 1. DURATA DELLA GARANZIA

La garanzia legale generale si applica, in base ai testi in vigore nel vostro Paese, dalla consegna dei beni e previa presentazione della ricevuta come prova di acquisto.

#### 2. APPLICAZIONE DELLA GARANZIA :

Ai fini dell'applicazione della garanzia, il prodotto deve essere installato, usato e manutenuto in conformità con le linee guida contenute nel Manuale di istruzioni.

Seguono esempi di tali esclusioni (l'elenco non è completo, contattate il distributore se necessitate di una valutazione della vostra situazione):

 sistema di aliméntazione elettrica difettoso presso il luogo di installazione del prodotto

 - danni derivanti da impatto ambientale: sovratensioni, fluttuazioni della corrente o della rete elettrica, umidità, calore, polvere, superfici ossidate, corrosione in zone costiere, temperature estreme, ecc.

 montaggio e installazione del prodotto inadeguata così come la configurazione delle impostazioni

- manutenzione inadeguata del prodotto e delle sue componenti

 usura naturale del prodotto o delle sue componenti a causa del loro utilizzo abituale

- uso improprio del prodotto o delle sue componenti

 integrazioni o modifiche non autorizzate del prodotto o delle sue componenti

 - danni meccanici derivanti da uso improprio, rottura, incidente o riparazione non autorizzata del prodotto o delle sue componenti
 - danni causati da imballaggio e spedizione impropri del prodotto durante il reso del prodotto o delle sue componenti - perdita di accessori inclusi con il prodotto

- componenti soggetti a consumo, come batterie e lampadine ad esempio, che possono essere sostituiti, sono ach'essi esclusi dalle richieste di prestazioni in garanzia

#### 3. DOMANDE E RECLAMI

In caso di domande o se riscontrate problemi in relazione all'uso del prodotto, alle prestazioni o all'aspetto dello stesso, siete pregati di contattare il vostro distributore utilizzando le informazioni di contatto che troverete sulla ricevuta di acquisto.

# ! EAAHNIKA - EL

Ευχαριστούμε για την αγορά σας αυτού του προϊόντος . Σας συμβοιωείουμε να διαβάσετε προσεκτικά τις οδηγίες εγκατάστασης, χρήσης και συντήρησης. Σχεδιάσαμε αυτόκανοτοίηση Αν χρειάζεστε βοήδεια, η ομάδα του καταστήματος από το οποίο αγοράσατε το προϊόν είναι στις διάδεσή σας

# Γενικές συστάσεις ασφαλείας

Διαβάστε προσεκτικά αυτό το εγχειρίδιο χρήσης πριν χρησμοποιήσετε τη συσκευή, και διατηρήστε το για να μπορείτε να ανατρέξετε αργότερα και εάν χρειαστεί να το μεταβιβάσετε σε τρίτους.

ΠΡΟΕΙΔΟΠΟΙΗΣΗ: όταν χρησιμοποιείτε ηλεκτρικές συσκευές, τηρείτε τις βασικές συστάσεις ασφαλείας ώστε να μειώσετε τον κίνδυνο πυρκαγιάς, ηλεκτροπληξίας και σωματικού τραυματισμού..

#### 1) Γενικές συστάσεις

Ελέγξτε αν οι ηλεκτρικές προδιαγραφές αυτού του φωτιστικού ανταποκρίνονται στην εγκατάστασή σας..

ΠΡΟΕΙΔΟΠΟΙΗΣΗ: Η ηλεκτρική παροχή πρέπει να διακόπτεται πριν την τοποθέτηση, τη συντήρηση, την αλλαγή λαμπτήρα ή τον καθαρισμό. Αφαιρέστε την ασφάλεια ή

γυρίστε την ασφάλεια στη θέση ΟFF και προστατέψτε την από τυχόν επανενεργοποίηση.

Απαιτείται προσοχή όταν ανοίγετε τρύπες για τα εξαρτήματα στερέωσης, προκειμένου να αποφύγετε υπάρχουσες καλωδιώσεις ή σωληνώσεις οι οποίες δεν φαίνονται.

Προειδοποίηση: η τοποθέτηση πρέπει να διεξάγεται από ηλεκτρολόγο ή άτομο με αναλιογες γινώσεις, καθώς η βασική μονωμένη σταθερή καλωδίωση θα πρέπει να μονωθεί με συμπληρωματική μόνωση πριν από τη σύνδεση του φωτιστικού.

# Προειδοποιητικά σύμβολα

Το έγγραφο «Τ» περιδαμβάνει όλα τα τεχνικά χαρακτηριστικά και τους διάφορους οροιομός οι οποίο ενδέχεται να οχύουν για το προϊώ με η μορφή εκινουργομμάτιω, ούμανου με το δειδιή πρότυπα και τα πρότυπα ασφαλείας. Το προίού που επιλέζατε δεν διαθέετει όλα τα αναφερόμενα γαρακτηριστικά. Τα διαθέσιμα χαρακτηριστικά περιδυμβάνουται το εγγραβίδο αδηγών «2-1 του προίτος,

1. Διαβάστε προσεκτικά τις οδηγίες.

Κατηγορία ασφαλείας ΙΙ. Αυτή η λάμπα έχει διπλή μόνωση και δεν

- μπορεί να συνδεθεί με προστατευτικό αγωγό.
- 6. Δείκτης Προστασίας ΙΡΧΧ
- 7. Ονομαστική τάση xxxV
- 9. Ονομαστική ισχύς Max.xxW
- 11. Αυτό το φωτιστικό προορίζεται για εσωτερική χρήση

14. Προειδοποίηση: αν το εξωτερικό εύκαμπτο περίβλημα ή το καλιώδο του φωτιστικού έχει υποστεί ζημιά, η αντικατάστασή του θα πρέπει να ανατίθεται αποκλειστικά στον κατασκευασή, στον αντιπρόσιμπό του ή σε εξειδικευμένο τεχνικό, προκειμένου να αποφείγυνται τυχόν κύδυνοι.

- Η πηγή φωτισμού αυτού του φωτιστικού δεν αντικαδίσταται. Όταν η πηγή φωτισμού καλύψει την ωφέλιμη διάρκεια ζωής της, θα πρέπει να αντικατασταθεί ολόκληρο το φωτιστικό.
- 23. Ο οδηγός μπορεί να αντικατασταθεί από τον τελικό χρήστη.
- 24. Φωτεινή πηγή LED χωρίς δυνατότητα αντικατάστασης

26. Χωρίς δυνατότητα ρύθμισης της έντασης φωτισμού

Προειδοποίηση: φωτιστικά ακατάλληλα για κάλυψη με θερμομονωτικό υλικό.

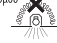

# Προστασία του περιβάλλοντος

🛶 ПРОΣОХН!

Τα ηλεκτρικά προϊόντα δεν πρέπει να απορρίπτονται μαζί με τα οικιακά απορρίμματα. Πρέπει να μεταφέρονται σε κοινοτικό σημείο συλλαγής ώστε να απορρίπτονται με

# Συντήρηση / Καθάρισμα

Αποσυνδέστε τη συσκευή από το ηλεκτρικό δίκτυο πριν από τη συντήρηση ή τον καθαρισμό.

Οι επισκευές θα πρέπει να εκτελούνται μόνο από αρμόδια άτομα και με χρήση γνήσιων ανταλλακτικών.

Οι άκατάλληλες επισκευές μπορούν να προκαλέσουν σοβαρό κίνδυνο.

Χρησιμοποιείτε πάντοτε λαμπτήρες σύμφωνα με τις προδιαγραφές που αναφέρονται στο εγχειρίδιο.

ΠΡΟΕΙΔΟΠΟΙΗΣΗ: Η χρήση οποιουδήποτε εξαρτήματος το οποίο δεν καθορίζεται στο εγχειρίδιο ενδέχεται να ενέχει κίνδυνο προσωπικού τραυματισμού.

# Εγγύηση

#### 1. ΔΙΑΡΚΕΙΑ ΕΓΓΥΗΣΗΣ

Η γενική νόμιμη εγγύηση εφαρμόζεται σύμφωνα με τις ισχύουσες διατάξεις στη χώρα σας και καλύπτει τα προϊόντα από την παράδοση τους και την έκδοση του νόμιμου παραστατικού αγοράς.

### 2. ΙΣΧΥΣ ΤΗΣ ΕΓΓΥΗΣΗΣ :

Για να ισχύει η εγγυητική κάλυψη, το προϊόν πρέπει να έχει εγκατασταθεί, χρησιμοποιηθεί και συντηρηθεί σύμφωνα με τις οδηγίες του εγχειριδίου χρήσης.

Παρακάτω ακάλουθούν παραδείγματα εξαιρέσεων από την εγγύηση (η λίστα είναι ενδεικτική, επικοινωνήστε με το κατάστημα πώλησης για εκτίμηση της κατάστασης του προϊόντος σας):

 Ελαττώματικό ήλεκτρικό σύστημα παροχής στον χώρο εγκατάστασης του προϊόντος

 Οποίαδήποτε βλάβη προκύπτει από περιβαλλοντικές επιδράσεις: υπερτάσεις, διακυμάνσεις έντασης ρεύματος ή κεντρικής παροχής, υγρασία, θερμότητα, σκόνη, οξειδωμένες επιφάνειες, διάβρωση σε παραθαλλάσσια μέρη, ακραίες θερμοκρασίες κλπ.

 Ακατάλληλη συναρμολόγηση και εγκατάστάση του προϊόντος, καθώς και λάθος επιλογή ρυθμίσεων

- Ακατάλληλη συντήρηση του προϊόντος και των εξαρτημάτων του
- Φυσική φθορά του προϊόντος ή των εξαρτημάτων του λόγω εκτεταμένης χρήσης

 Διαφορετική χρήση του προϊόντος ή των εξαρτημάτων του από την προβλεπόμενη

 Μη εγκεκριμένες προσθήκες ή τροποποιήσεις στο προϊόν ή τα εξαρτήματά του

 Οποιαδήποτε μηχανική βλάβη η οποία οφείλεται σε κακό χειρισμό, δραύση, ατύχημα ή μη εγκεκριμένη επισκευή του προϊόντος και των εξαρτημάτων του

 - ΟποιΩδήποτε βλάβη η οποία οφείλεται σε ακατάληλη συσκευασία και αποστολή του προϊόντος κατά την επιστροφή του προϊόντος ή των εξαρτημάτων του

Απώλεια των αξεσουάρ που συνοδεύουν το προϊόν

 Οποιαδήποτε αναλώσίμα μέρη, όπως για παράδειγμα μπαταρίες και λαμπτήρες, που μπορούν να αντικατασταθούν, εξαιρούνται επίσης από την εγγύηση

#### 3. ΕΡΩΤΗΣΕΙΣ ΚΑΙ ΑΞΙΩΣΕΙΣ

Αν έχετε ερωτήσεις ή αντιμετωπίζετε προβλήματα με τη χρήση του προϊόντος, την απόδοσή του ή την εμφάνισή του, μπορείτε να επικοινωνήσετε με το κατάστημα πώλησης χρησιμοποιώντας τα στοιχεία επικοινωνίας που θα βρείτε στην απόδειξη αγοράς.

# POLSKI - PL

Dziękujemy za zakup tego produktu. Zalecamy zapoznanie się z instrukcją instalacji, użytkowania i konserwacji. Stworzyliśmy ten markowy produkt, aby spełnić wszystkie Twoje oczekiwania. W razie potrzeby pracownicy prazego sklepu chętnie służą pomocą i są do Państwa dyspozycji.

# Ogólne zalecenia bezpieczeństwa

Przeczytać uważnie instrukcję obsługi przed użyciem urządzenia i zachować ją w celu umożliwienia skorzystania z niej w przyszłości lub przekazania osobom trzecim.

OSTRZEŻENIE: podczas użytkowania urządzeń elektrycznych, należy zawsze przestrzegać podstawowych zaleceń bezpieczeństwa w celu ograniczenia ryzyka pożaru, porażenia prądem elektrycznym i obrażeń ciała...

#### 1) Zalecenia ogólne

Należy sprawdzić, czy specyfikacje elektryczne urządzenia oświetleniowego są kompatybilne z wykorzystywaną instalacją.

AVVERTENZA: disattivare l'alimentazione prima dell'assemblaggio, della manutenzione, della sostituzione della lampadina o della pulizia. Rimuovere il fusibile o impostarlo su OFF e bloccarlo, in modo che non possa essere riattivato.

Podczas wiercenia otworów należy uważać na jakiekolwiek ewentualne przewody lub rury, które mogą być niewidoczne.

Ostrzeżenie: instalacja urządzenia może zostać przeprowadzona wyłącznie przez wykwalifikowanego elektryka lub osobę posiadającą podobnego rodzaju kwalifikacje da zapewnienia, że przewody zostaną zainstalowane i przygotowane z dodatkową izolacją przed podłączeniem oprawy oświetleniowej.

### Symbole ostrzegawcze

Ninejszy dokument "" zawiera wszystkie parametry techniczne i defnicje, któr e moga mieć potenajnie zastoswanie do produktu. Są one przedstawione w postaci piktogramów, zgodnie z normani międzynarodówymi oraz normani bezpieczeństwa. Nie wszystkie techy mają zastoswanie do wybranego produktu. W instrukcji obsługi "?" produktu określono, które z nich mają do niego zastosowanie.

1. Przeczytac uwaznie instrukcje

 Klasa ochrony II. Lampa jest wyposażona w podwójną izolację i nie musi być łączona z kablem ochronnym.

- 6. Wskaznik zabezpieczenia IPXX
- 7. Napiecie nominalne xxxV
- 9. Moc nominalna Max.xxW
- 11. Lampa jest przeznaczona do użytku wewnętrznego

14. Ostrzeżenie: aby uniknąć jakiegokolwiek zagrożenia, w razie uszkodzenia kabla lub przewodu zasilającego, musi on zostać wymieniony na nowy przez producenta, pracownika jego serwisu naprawczego lub inną osobę posiadającą identyczne kwalifikacje.

 Zamontowane w tej oprawie oświetleniowej źródło światła nie może być wymieniane; po zakończeniu jego okresu eksploatacyjnego, cała oprawa oświetleniowa musi zostać wymieniona.

 Sterownik jest wymienialny przez użytkownika końcowego. specjalistę.

24. Źródło światła LED nie może być wymieniane.

26. Może działać ze ściemniaczem.

Ostrzeżenie: oprawy oświetleniowe nieprzeznaczonedo przykrywania materiałem

# Ochrona środowiska

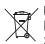

#### UWAGA!

Produkty elektryczne nie mogą być wyrzucane ze zwykłymi śmieciami domowymi. Należy odnieść je do odpowiednich punktów zbiórki w celu przeznaczenia acij w snosół zadow z niejscowani przeniesami.

do utylizacji w sposób zgodny z miejscowymi przepisami dotyczącymi ochrony środowiska. Należy skontaktować się z odpowiednia instytucja samorzadu lokalnego lub ze sklepem, aby uzyskać informaje, Materiały u Materiały opokowaniowe są przeznaczone do recyklingu. Należy przeznaczyć materiały opakowaniowe do utytizacji w sposób gody u z przejsana dotyczagwi obieknym sródowiska, przekszuga je do punktu zbiorki materiałów przeznaczonych do recyklingu.

# Konserwacja / Czyszczenie

Przed rozpoczęciem jakichkolwiek prac dotyczących konserwacji Lub czyszczenia należy odłącyć urządzenie od zasilania. Prace naprawcze mogą być przeprowadzane wyłącznie przez wykwalifikowane osoby, przy użyciu oryginalnych części zamiennych.

Przeprowadzenie prac naprawczych w niewłaściwy sposób może stanowić poważne niebezpieczeństwo.

Należy zawsze używać lamp zgodnych ze specyfikacjami określonymi w niniejszej instrukcji.

OSTRZEŽENIE: Użycie jakichkolwiek akcesoriów niewymienionych w tej instrukcji może stanowić ryzyko odniesienia obrażeń.

# Gwarancja

#### 1. OKRES OBOWIĄZYWANIA GWARANCJI

Ogólna gwarancja prawna obowiązuje zgodnie z przepisami obowiązującymi w Państwa kraju od daty dostarczenia towaru, pod warunkiem okazania paragonu jako dowodu zakupu.

#### 2. ZASTOSOWANIE GWARANCJI :

Aby możliwe było zastosowanie gwarancji, produkt musi być zainstalowany, używany i utrzymywany zgodnie z zaleceniami zamieszczonymi w instrukcji obsługi.

Poniżej zamieszczone zostały przykłady wyłączenia gwarancji (lista nie jest wyczerpująca, należy skontaktować się ze sprzedawcą, który dokona oceny Państwa konkretnej sytuacji): - wadliwy system zasilania elektrycznego w miejscu zainstalowania produktu;

 - wszelkie czkody wynikające z warunków otoczenia roboczego: przepięcia, wahania parametrów prądu Ub sieci zasilania, wiegó, ciepło, karzy, owierzychie uletionie, korcy arwstępująca na wybrzeżu morskim, ekstremalne temperatury, itp.; - nieodpowiedni montaż i instalacja produktu oraz konfiguracja ustawień:

- nieodpowiednia konserwacja produktu i jego części;
- naturalne zużycie produktu lub jego części ze względu na ich zwykłe zużywanie się;
- użycie próduktu lub jego części niezgodne z przeznaczeniem;
   nieautoryzowane dodatki lub modyfikacje produktu lub jego cześci;

 wszelkie uszkodzenia mechaniczne wynikające z niewłaściwego obchodzenia się, pęknięcia, wypadku lub nieautoryzowanej naprawy produktu i jego części;

 - wszelkie uszkodzeńia powstałe wskutek niewłaściwego zapakowania i wysyłki produktu w ramach zwrotu produktu lub jego części; utrata akcesoriów dołączonych do produktu;

 wszelkie elementy eksploatácyjne, takie jak np. baterie i żarówki, które mogą być wymieniane, są również wyłączone z roszczeń gwarancyjnych.

#### 3. PYTANIA I ROSZCZENIA

W przypadku jakichkolwiek pytań lub problemów związanych z korzystaniem z produktu, jego wydajnością lub wyglądem, zapraszamy do kontaktu ze sprzedawcą za pośrednictwem danych kontaktowych, które znajdują się na paragonie stanowiącym dowód zakupu.

# 👤 УКРАЇНСЬКИЙ - UA

Дякуємо вам за покупку цього виробу. Ми радимо вам уважно прочитати інструкції з установлення, експлуатації та технічного обслуговування. Ми розробили цей виріб для того, щоб він приносив вам задоволення.

Якщо вам потрібна допомога, співробітники вашого магазину готові допомогти вам

## Загальні правила безпеки

Перед використанням пристрою уважно прочитайте цю інструкцію з експлуатації та зберігайте її для подальшого використання і звернення до інших осіб у разі потреби.

ПОПЕРЕДЖЕННЯ: Використовуючи електричні пристрої, дотримуйтеся базових правил безпеки, аби знизити ризик пожежі, враження електричним струмом і травмування..

#### 1) Загальні інструкції

Переконайтесь у тому, що електричні характеристики цього світильника відповідають вимогам до установки..

ПОПЕРЕДЖЕННЯ. Перед збиранням, технічним обслуговуванням заміною лампи або очищенням спід вимкнути живлення. Вийміть запобіжник або переведіть запобіжник в положення ОFF (BMIK), і учеможливте його увімкнення.

Бекіту саңылауларын бұрғыламас бұрын, бар сымдарды немесе құбырларды жасырмау үшін өте мұқият болу керек.

Попередження: Установка повнінна виконуватися електриком або фахівцем з досвідом встановлення електрообладиання, оскільки базова ізольована фіксована проводка має бути оснащеною додатковою ізоляцією перед підключенням світильника.

## Попереджувальні символи

Цей документ (1) містить усі потенційно застосові до подукту тенкніх зарактористика та різні визначення у вигляді піктограм відповідно до міжнародних стандартів і стандартів безпехи. Не всі характеристики застосові до вашого продукту. У посібник укористувача (2) ви знандете Інформацію про те, які сак характеристики застосові до вашого продукту.

- 1. Уважно прочитайте інструкцію
- 3. Клас безпеки II. Лампа має подвійну ізоляцію. Її можна не
- підключати до захисного заземлення.
- Показник захисту IPXX
- 7. Номінальна напруга xxxV
- 9. Номінальна потужність Max.xxW
- Світильник призначений для внутрішньої установки.
- 14. Попередження. Для уникнення небезпечної ситуації в

разі пошкодження зовнішнього гнучкого кабелю або шнура цього світильника для їх заміни звертайтеся тільки до

виробника, сервісного центру або інших кваліфікованих осіб.

- Джерело освітлення в цьому світильнику не замінюється. Після закінчення терміну служби джерела освітлення слід замінити весь світильник.
- Кінцевий користувач може замінити драйвер.
- 24. Źródło światła LED nie może być wymieniane.

26. Без регулювання яскравості світла

Попередження. Світильники не можна покривати теплоізоляційним матеріалом.

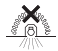

### Захист довкілля

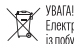

Електричні пристрої заборонено утилізувати разом

із побутовими відходами. Їх необхідно передавати на

муніціпальний пункт прикіому для екологічно безпечкої утипізації відповідно до місцевих норм, за ромонедіаціями со коладу-магазму. Пакувальний матеріал органів пара по коладу-магазму. Пакувальний матеріал безпечним для навколишького середовища способом і передайле кого в службу зі збору придатних для переробим изгеріалів.

# Догляд / Чищення

Перед обспуговуванням або чищенням від'єднайте прилад від мережі.

Ремист поезнене виконуетанся тільки кваліфіковании факівцями із використанням оригінальних запасних частин. Наналежний ремисти може призведсти до серійовні небезпеки. Завжур накористовуйте палиониху відповідност до специфікацій, закачених в цьму посібнику. ПОПЕРЕДЖЕННЯ. Використання матеріалів, не завначених у цьму крівництві, може стати причинею тілесного чушорженя.

# гарантія

#### 1. ТЕРМІН ДІЇ ГАРАНТІ

Загальноправова гарантія поширюється відповідно до законодавчих актів, чинних у вашій країні, із дати поставки товару й після надання чека як доказу покупки.

#### 2. ЗАСТОСОВНІСТЬ ГАРАНТІ :

Задля застосовності гарантії установку, використання й технічне обслуговування виробу необхідно здійснювати відповідно до посібника з експлуатації.

Нижче наведено приклади винятків (список не є вичерпним; для розгляду конкретної ситуації зв'яжіться з продавцем): - несправна система електропостачання в місці установки виробу.

 пошкодження, що виникли під дією зовнішніх факторів: перенапруження, флуктуації струму або мережі, вологості, тепла, пилу, окиснених поверхонь, берегової корозії, екстремальних температур тощо;

 неналежні монтаж і установка виробу, а також його налаштування;

- невідповідне технічне обслуговування виробу та його частин;

 природний знос виробу або його частин внаслідок звичайного використання;

використання виробу або його частин не за призначенням;

 самовільне внесення змін або доповнень до виробу або його частини;

 механічні пошкодження, що виникли внаспідок неправильного використання, поломки, аварії або несанкціонованого ремонту виробу та його частин;

 пошкодження, що виникло внаслідок неналежного упакування й перевезення виробу у разі повернення виробу або його частин;

 втрата приладдя, яке входить у комплект поставки виробу;
 видаткові компоненти, наприклад батарейки й лампочки, які можна замінити, також виключаються з гарантійних вимог.

## 3. ПИТАННЯ Й ПРЕТЕНЗІ

У разі виникнення будь-яких питань або проблем щодо виробу, його продуктивності або візуального аспекту можна зе'язатися з продавцем, скориставшись контактною інформацією, яку вказано в чеку про покупку.

# ! ROMÂNIA - RO

Vă mulțumim pentru achiziționarea acestui produs. Vă recomandăm să citiți cu atenție instrucțiunile de instalare, utilizare și întreținere. Am proiectat acest produs pentru a vă asigura o satisfactie deplină.

Dacă aveți nevoie de asistență, echipa de la retailerul dvs. vă stă la dispoziție.

# Instruciuni generale de securitate

Citiți cu atenție acest manual de instrucțiuni înainte de a utiliza dispozitivul și păstrați-l pentru o consultare ulterioară; dacă este necesar transmiteți manualul de instrucțiuni terților, odată cu produsul.

AVERTIZARE: Când se utilizează dispozitive electrice trebuie respectate întotdeauna precauțiile elementare de siguranță pentru a reduce riscul de incendiu, electrocutare și vătămare a persoanelor.

### 1) Informații generale

Verificați dacă specificațiile electrice ale acestui corp de iluminat sunt compatibile cu instalația dvs..

AVERTIZARE: Sursa de alimentare electrică trebuie să fie dezactivată înainte de asamblarea, întreținerea, schimbarea becului sau curățarea corpului de iluminat. Scoateți siguranța fuzibilă sau comutați-o pe DECUPLAT și asigurați-o împotriva recuplării.

Trebuie să aveți grijă, înainte de a executa găurile de fixare, pentru a evita toate cablajele sau conductele existente, care ar putea fi ascunse.

Avertizare: instalarea trebuie efectuată de un electrician sau de o persoană abilitată, astfel încât cablajul principal fix izolat să fie pregătit cu o izolație suplimentară, înainte de a putea conecta corpul de iluminat.

## Simboluri de avertizare

Prezentul document "1" conține toate caracteristicile telnice și diferitele definiții care se pot aplica produsului sub formă de picotgrame, în conformităte cu standardele internaționale și standardele de securitate. Nu toate aceste caracteristici vizează produsul pe care 1-ai ales. În manualu de utilizare, 2", veți găsi acele caracteristici care se aplică produsului dvs.

1. Citeste instuctiunile

 Clasa de siguranță II. Această lampă este izolată dublu și nu poate fi conectată la un conductor de protecție.

- 6. Numărul de IPXX
- 7. Tensiune nominală xxxV
- 9. Putere nominală Max.xxW

 Aparatul de iluminat este proiectat pentru utilizare in interior.
 Avertisment: în cazul în care cabilu sau cordonul flexibil verterior al acesti cor pe il lumina se deterioreaz, acesta trebuie înlocuit exclusiv de producator, agentul sau de service sau o persoană cu calificare similară, pentru evitarea oricăror perionle.

- Sursa de lumină a acestui corp de iluminat nu se înlocuieşte; când atinge sfârşitul duratei de viaţă, trebuie înlocuit întregul corp de iluminat.
- 23. Şoferul poate fi înlocuit de către un utilizator final.
- 24. Sursa de lumină LED nu poate fi înlocuită.

#### 26. Poate funcționa cu un variator.

Avertizare: corpuri de iluminat nepotrivite pentru acoperirea cu un material care izolează termic

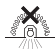

# 4. Protecția mediului

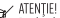

Produsele electrice nu trebuie eliminate împreună cu deșeurile menajere. Acestea trebuie predate la un

punct de colectare specializat, pertru a feliminate in informaliza cur especializat, pertru a feliminate in ambiant. Contactați autorităție locale sau distribuitorul pentru rezomandari cu privire la recidare. Materialu de ambiare sete recidabi. Eliminare ambiațiul într- uno care respectă mediul și puneți-la dispoziția serviciului de colectare a materialelor recidabi.

# Întreținere / Curățare

Decuplați de la alimentarea electrică, înainte de a efectua întreținerea sau curățarea.

Reparațiile trebuie efectuate numai de persoane calificate și folosind piese de schimb originale.

Reparațiile inadecvate pot provoca pericole substanțiale. Întotdeauna folosiți becuri în conformitate cu specificațiile din acest manual.

AVERTIZARE: Utilizarea unui accesoriu care nu este specificat în acest manual poate prezenta un risc de vătămare personală

## Garantare

#### 1. DURATA GARANŢIEI:

Garanția juridică generală se aplică conform legilor în vigoare în țara dvs., începând de la data livrării bunurilor și remiterea chitanței ca dovadă a achiziției.

#### 2. CERERE DE GARANȚIE :

Pentru ca garanția să fie aplicată, produsul trebuie să fi fost instalat, utilizat și întreținut conform instrucțiunilor din manualul de instrucțiuni.

lată exemplele unor astfel de excluderi (lista nu este exhaustivă, vă rugăm să contactați vânzătorul în cazul în care este necesară o evaluare a situației dumneavoastră):

 Sistem de alimentare electrică defect la locul instalării produsului.

 Orice deteriorare rezultată din impactul asupra mediului: fluctuați de supratensiune, curent sau de reţea, umiditate, căldură, praf, suprafeţe oxidate, coroziune în zona de coastă, temperaturi extreme etc.

 Montarea şi instalarea necorespunzătoare a produsului, precum şi configurația setărilor.

Întreținere inadecvată a produsului și a pieselor sale.

 Uzurá naturală a produsului sau a pieselor sale din cauza utilizării lor obișnuite.

Utilizarea accidentală a produsului sau a pieselor acestuia.

 Adăugări sau modificări neautorizate ale produsului sau ale pieselor acestuia.

 Orice daune mecanice rezultate din manipulare necorespunzătoare, rupere, accident sau repararea neautorizată a produsului și a pieșelor sale.

- Orice daune rezultate din ambalarea și expedierea

necorespunzătoare a produsului în timpul returnării produsului sau a pieselor acestuia.

- Pierderea accesoriilor incluse în produs.

 Orice componente consumabile, cum ar fi bateriile şi becurile, de exemplu, care pot fi înlocuite, sunt, de asemenea, excluse din cererile de garanție.

#### 3. ÎNTREBĂRI ȘI SOLICITĂRI

Dacă aveți întrebări sau întâmpinați probleme cu privire la utilizarea produsului, performanța acestuia sau aspectul vizual, vă rugăm să contactați vănzătorul prin întermediul datelor de contact pe care le găsiți pe chitanța de cumpărare.

# ! BRESÍLIA - BR

Obrigado por ter adquirido um produto. Nõs aconselhamos a ler atentamente o manual de instalação, uso e anutenção. Concebemos um produto para proporcionar total satisfação. Caso precise de ajuda, a equipe da sua loja estará à disposição para te acompanhar.

# Instruções gerais de segurança

Leia atentamente este manual de instruções antes de utilizar o aparelho e guarde-o para futura referência. Se necessário transmita o manual de instruções para terceiros.

ADVERTÊNCIA: Ao utilizar um aparelho elétrico, devem sempre ser seguidas algumas precauções de segurança básicas, para reduzir o risco de incêndio, choque elétrico e ferimentos pessoais..1) Geral

Verifique se as específicações elétricas dessa luminária são compatíveis com sua instalação.

ADVERTÊNCIA: A fonte de alimentação deve ser desativada antes da montagem, manutenção, troca da lámpada ou processos de limpeza. Retire o fusível ou coloque o fusível em OFF e proteja de reativação.

Cuidados devem ser tomados antes de perfurar os orifícios de fixação, para evitar qualquer fiação existente ou condutas que podem estar ocultadas.

Warning: the installation shall be carried out by an electrician or electrically skilled person such that the basic insulated fixed wiring have to be prepared with supplementary insulation before the luminaire can be connected.

# Símbolos de aviso

Este documento "" contêm todas as especificações têcnicas e as diferentes definições aplicáveis potencialmente ao produto sob a forma de joricogramas, segundo as normas internacionais e as normas de segurança. Essas características não são todas aplicáveis ao produto que você escolheu. No manual de instrução do produto "2", você encontra as que são aplicáveis.

1. Leia atentamente as instruções.

 Classe de segurança II. Esta lâmpada é duplamente isolada e não pode ser conectada a um fio condutor de proteção.

6. Número IPXX

7. Tensão nominal xxxV

9. Potência nominal Max.xxW

11. A luminária é projetada para uso interno.

14. Aviso: se o fio ou cabo flexível externo desta luminária estiver danificado, ele deve ser exclusivamente substituído pelo fabricante, seu agente de serviço ou um têcnico com qualificação semelhante de modo a evitar perigos.

- A fonte de luz desta luminária não é substituível; Quando a fonte de luz chega ao fim da vida, toda a luminária deve ser substituída.
- 23. O motorista é substituível por um usuário final.
- 24. Fonte de luz não substituível.

26. Não funciona com um variador de intensidade.

Warning: luminaires not suitable for covering with thermally insulated material.

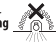

# Proteção ambiental

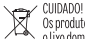

Os produtos elétricos não devem ser descartados com o lixo doméstico. Devem ser levados a um ponto de

recolha comum para descarte ecológico em conformidade com os regulamentos locais. Entre em contato com o armazenista ou as autoridades closis para aconselhamento sobre reciclagem. Os materiais de embalagem são recicláveis. Elímine a embalagem de forma ecológica e disponibilize-a para o serviço de coleta de material recidivale.

# Manutenção / Limpeza

Desconecte da rede elétrica antes de realizar qualquer manutenção ou limpeza.

As reparações só podem ser executadas por pessoas qualificadas e utilizando peças de reposição genuínas.

A reparação inadequada pode causar risco significativo.

Sempre use as lâmpadas de acordo com as especificações listadas neste manual.

ADVERTÊNCIA: O uso de qualquer acessório não especificado neste manual pode apresentar um risco de ferimentos pessoais

# Garantia

#### 1. DURAÇÃO DA GARANTIA

A garantia legal geral se aplica, de acordo com as leis em vigor em seu país, a partir da entrega das mercadorias e mediante a apresentação do recibo como prova da compra.

#### 2. APLICABILIDADE DA GARANTIA :

Para que a garantia seja aplicăvel, o produto deve ter sido instalado, utilizado e mantido de acordo com as diretrizes no Manual de Instruções.

Abaixo estão os exemplos de exclusões (a lista não é exaustiva, entre em contato com o seu fornecedor se estiver necessitando de uma avaliação de sua situação):

 Sistema de alimentação elêtrica defeituoso no local de instalação do produto

 - Qualquer danos resultantes do impacto ambiental: sobretensão, oscilações de corrente ou da rede, umidade, calor, poeira, superficies oxidadas, corrosão costeira, temperaturas extremas, etc.

 Montagem e instalação imprópria do produto, bem como erro na configuração

Manutenção inadequada do produto e de suas partes

- Desgaste natural do produto ou de suas peças devido ao seu uso frequente

Uso não previsto do produto ou de suas peças

 Adições ou modificações não autorizadas no produto ou em suas peças

 - Qualquer dano mecânico resultante de manuseio incorreto, quebra, acidente ou reparação não autorizada do produto e de suas peças

 - Qualquer dano proveniente da embalagem e expedição inadequadas do produto durante a devolução do produto ou de suas peças

- Perda dos acessórios incluídos com o produto

 - Quaisquer componentes consumíveis, tais como baterias e lâmpadas, por exemplo, que possam ser substituídos, também estão excluídos das reclamações de garantia

#### 3. PERGUNTAS E RECLAMAÇÕES:

Se tiver dúvidas ou encontrar problemas em relação ao uso do produto, ao seu desempenho ou ao aspecto visual, convidamos você a entrar em contato com o fornecedor através das informações de contato que irá encontrar no recibo de compra.

# 👤 DEUTSCH - DE

Vielen Dank, dass Sie dieses Produkt gekauft haben. Wir empfehlen Ihnen, die Installations, Bedienungs- und Wartungsanweisungen sorgfältig zu lesen. Wir haben dieses Produkt so konzipiert, dasse sz ul hner vollsten Zufriedenheit funktioniert. Wenn Sie Hilfe benötigen, steht Ihnen das Team Ihres Handlers genre zur Verfügung.

# Allgemeine Sicherheitsanweisungen

Lesen Sie diese Gebrauchsanweisung vor der Benutzung des Geräts sorgfältig durch, bewahren Sie sie zum späteren Nachschlagen auf und geben Sie die Gebrauchsanweisung gegebenenfalls an Dritte weiter.

WARNUNG: Bei der Verwendung von Elektrogeräten sollten immer die grundlegenden Sicherheitsvorkehrungen beachtet werden, um die Gefahr von Bränden, Stromschlägen und Verletzungen zu verringern.

#### 1) Allgemeines

Prüfen Sie, ob die elektrischen Spezifikationen dieser Leuchte mit Ihrer Installation kompatibel sind.

WARNUNG: Vor der Montage, der Wartung, dem Auswechseln des Leuchtmittels oder Beinigungsvorgängen muss die Stromversorgung ausgeschaltet werden. Entfernen Sie die Sicherung oder schalten Sie die Sicherung auf AUS und sichern Sie sie gegen Wiedereinschalten.

Vor dem Bohren von Befestigungslöchern ist darauf zu achten, dass eventuell vorhandene verborgene Kabel oder Rohrleitungen nicht beschädigt werden

Warning: the installation shall be carried out by an electrician or electrically skilled person such that the basic insulated fixed wiring have to be prepared with supplementary insulation before the luminaire can be connected.

# Warnsymbole

Dieses Dokument -d- enthäl alle technischen Merkmale und verschiedene Definitionen, die gemäß den internationalen Normen und Stieherheitstandarfas auf das Produkt in Form von Piktogrammen anwendbar sein können. Nicht alle diese Merkmale sind auf son Untensgewählte Produkt auwendbar In der Gebrucktaustreindene Merkmale.

1. Lesen Sie die Anweisungen sorgfältig.

 Schutzklasse II. Diese Lampe ist doppelt isoliert und darf nicht mit einem Schutzleiter verdrahtet werden.

- 6. IP-Nummer lpxx
- 7. Nennspannung
- 9. Nennleistung Max.xxxW
- Die Leuchte ist f
  ür die Verwendung in Innenr
  äumen vorgesehen.

14. Wärnung: Wenn das externe flexible Kabel oder die Leitung dieser Leuchte beschädigt ist, muss es/sie ausschließlich durch den Hersteller oder seinen Kundendienst oder eine ähnlich qualifizierte Person ersetzt werden, um eine Gefährdung zu vermeiden

- Die Lichtquelle dieser Leuchte ist nicht austauschbar; wenn die Lichtquelle ihr Lebensende erreicht, muss die gesamte Leuchte ersetzt werden.
- 23. Der Treiber kann von einem Endbenutzer ausgetauscht werden.
- 24. Nicht auswechselbare LED-Lichtquelle

26. Nicht dimmbar

# Warning: luminaires not suitable for covering with thermally insulated material.

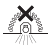

### Umweltschutz

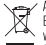

ACHTUNG! Elektrogeräte dürfen nicht mit dem Hausmüll entsorgt werden. Sie müssen bei einer kommunalen

Sammelstelle zur umweltgerechten Entsorgung gemäß den örtlichen Vorschriften abgegeben werden. Wenden Sie sich and ice örtlichen Behörden oder an Ihren Fachhändler, m Ratschläge zum Recycling zu erhalten. Das Verpackungsmaterial ist recycelbar. Entsorgen Sie die Verpackung umweltgerecht und stellen Sie sie den Wertstoffsammelservice zur Verfügung.

# Wartung / Reinigung

Trennen Sie das Gerät vor der Wartung oder Reinigung vom Netz. Reparaturen sollten nur von qualifizierten Personen und unter Verwendung von Originalersatzteilen durchgeführt werden. Unsachgemäße Reparaturen können zu erheblichen Gefahren Tühren.

Verwenden Sie die Lampen immer entsprechend den in dieser Anleitung aufgeführten Spezifikationen.

WARNUNG: Die Verwendung von Zubehörteilen, die nicht in diesem Handbuch aufgeführt sind, kann eine Verletzungsgefahr darstellen.

## Garantie

### 1. GEWÄHRLEISTUNGSFRIST

Die allgemeine gesetzliche Gewährleistung gilt gemäß den in Ihrem Land geltenden gesetzlichen Bestimmungen ab der Lieferung der Ware und bei Vorlage des Kaufbelegs als Nachweis des Kaufs.

#### 2. ANWENDUNG DER GEWÄHRLEISTUNG :

Voraussetzung für die Inanspruchnahme der Gewährleistung ist, dass das Produkt gemäß den Richtlinien der Bedienungsanleitung installiert, verwendet und gewartet wurde.

Nachfolgend einige Beispiele für solche Ausschlüsse (die Liste ist nicht erschöpfend, bitte wenden Sie sich an Ihren Händler, wenn Sie eine Beurteilung Ihrer Situation benötigen):

- Fehlerhaftes elektrisches Versorgungssystem am Installationsort des Produkts
- Schäden, die durch Umwelteinflüsse entstanden sind: Überspannung, Strom- oder Netzschwankungen, Feuchtigkeit, Hitze, Staub, oxidierte Oberflächen, Korrosion an der Küste, extreme Temperaturen, usw.
- Unsachgemäße Montage und Installation des Produkts sowie dessen Einstellungskonfiguration
- Unzureichende Wartung des Produkts und seiner Teile
- Natürliche Abnutzung des Produkts oder seiner Teile durch den üblichen Gebrauch
- Unbeabsichtigte Verwendung des Produkts oder seiner Teile
- Unerlaubte Ergänzungen oder Änderungen am Produkt oder seinen Teilen
- Jegliche mechanische Beschädigung, die durch unsachgemäße Handhabung, Bruch, Unfall oder nicht autorisierte Reparaturen des Produkts und seiner Teile entstanden ist

Verlust des mit dem Produkt gelieferten Zubehörs

 - Ausgeschlossen von den Garantieansprüchen sind auch Verbrauchsmaterialien wie Batterien und Glühbirnen, die ersetzt werden können

#### 3. FRAGEN UND REKLAMATIONEN

Sollten Sie Fragen oder Probleme mit der Verwendung des Produkts, seiner Leistung oder seinem Ausschen haben, können Sie sich gerne über die auf dem Kaufbeleg angegebenen Kontaktinformationen an Ihren Verkäufer wenden.

# ! ENGLISH - EN

Thank you for purchasing this product. We recommend that you read the installation, user and maintenance instructions carefully. We have designed this product to ensure your complete satisfaction. If you require assistance, the team at your retailer is on hand to hely you.

# General Safety Instructions

Read this instruction manual thoroughly before using the appliance and save it for future reference and if necessary pass the instruction manual on to a third party.

WARNING: When using electrical appliance, basic safety precautions should always be followed to reduce the risk of fire, electrical shock and personal injury..

#### 1) General

Check if the electrical specifications of this luminaire are compatible with your installation.

WARNING: The power supply must be deactivated prior to assembly, maintenance,

exchanging the bulb or cleaning processes. Remove the fuse or switch the fuse to

OFF and secure from reactivation.

Care must be taken before drilling fixing holes to avoid any existing wiring or pipework that may be concealed.

Warning: the installation shall be carried out by an electrician or electrically skilled person such that the basic insulated fixed wiring have to be prepared with

supplementary insulation before the luminaire can be connected.

# Warning symbols

This document +b contains all the technical characteristics and different definitions potentially applicable to the product in the form of pictograms, according to international standards and safety standards. Not all of these characteristics are applicable to the product you will find which ones are applicable to a product you will find which ones are applicable to it.

1. Read the instructions carefully.

 Safety Class II. This lamp is doubly insulated and may not be wire to a protective conductor.

- 6. IP number Ipxx
- 7. Rated voltage xxxV
- 9. Rated wattage Max.xxxW

11. This luminaire is intended for indoor use.

14. Warning: if the external flexible cable or cord of this luminaire is damaged, it shall be exclusively replaced by the manufacturer or his service agent or a similar qualified person in order to avoid a hazard.

- The light source of this luminaire is not replaceable; when the light source reaches its end of life the whole luminaire shall be replaced.
- 23. The driver is replaceable by an end-user.
- 24. Non-replaceable LED light source

26. Not dimmable

Warning: luminaires not suitable for covering with thermally insulated material.

# ı. 🆄

## Environmental protection

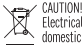

Electrical products must not be thrown out with domestic waste. They must be taken to a communal. collecting point for environmentally friendly disposal in accordance with local regulations. Contact your local authorities or stockis for advice on recycling. The packaging material is recyclable. Dispose of the packaging in an environmentally friendly manner and make it available for the recyclable material collection-service.

### Maintenance / Cleaning

Disconnect from mains before maintenance or cleaning. Repairs should only be carried out by qualified persons and using genuine spare parts.

Inappropriate repairing could cause significant danger. Always use bulbs according to specifications listed in this manual. WARNING: The use of any accessory not specified in this manual may present a risk of personal injuiry

### Guarantee

#### 1. WARRANTY DURATION

The general legal warranty applies in accordance with the statutory provisions in force in your country from the delivery of the goods and upon providing the receipt as the proof of the purchase.

#### 2. WARRANTY APPLICATION :

For the warranty to be applied, the product must have been installed, used and maintained according to the Instruction Manual guidelines.

Hereunder the examples of such exclusions (the list is nonexhaustive, please contact your vendor in need of an evaluation of your situation):

 Faulty electrical supply system in the place of installation of the product

 Any damage resulting from environmental impact: overvoltage, current or mains fluctuations, moisture, heat, dust, oxidized surfaces, coastal corrosion, extreme temperatures, etc.

 Inappropriate product mounting and installation as well its settings configuration

- Inadequate and maintenance of the product and its parts
- Natural wear of the product or its parts due to their usual usage
- Unintended use of the product or its parts

 - Unauthorized additions or modifications of the product or its parts

 Any mechanical damage resulting from mishandling, breakage, accident or unauthorized repair of the product and its parts
 Any damage coming from improper packing and shipment of the product during the return of the product or its parts
 Loss of the accessories included with the product

 Any consumable components, such as batteries and bulbs for instance, that can be replaced, are also excluded from the warranty claims

#### 3. QUESTIONS AND CLAIMS

If you have any questions or encounter any problems regarding the use of the product, its performance or visual aspect, you are welcome to contact your vendor through the contact information you will find on the purchasing receipt.

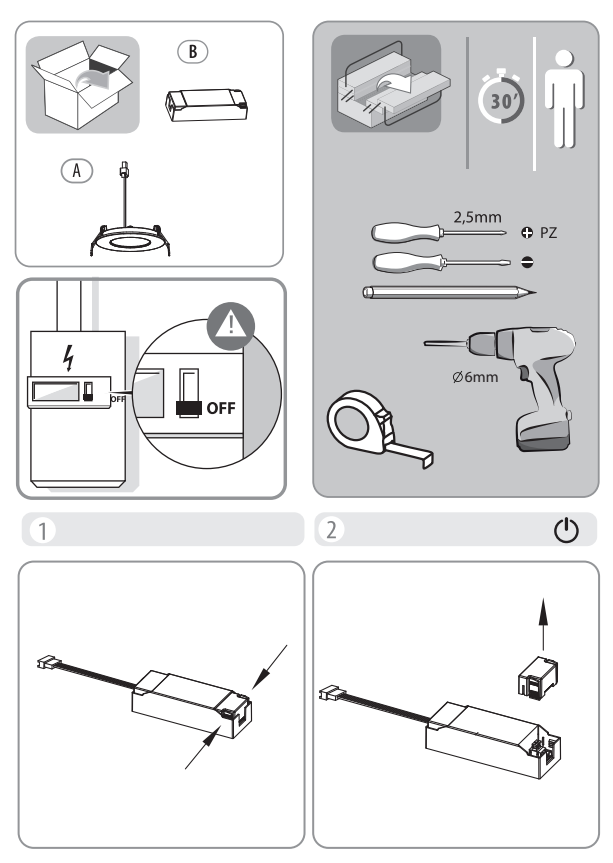

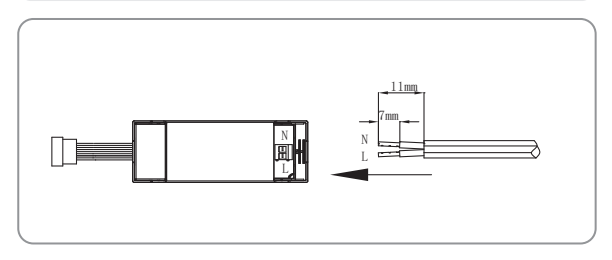

3

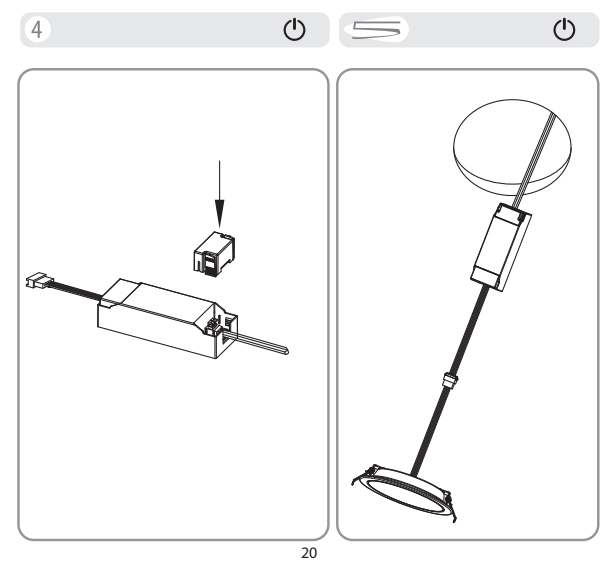

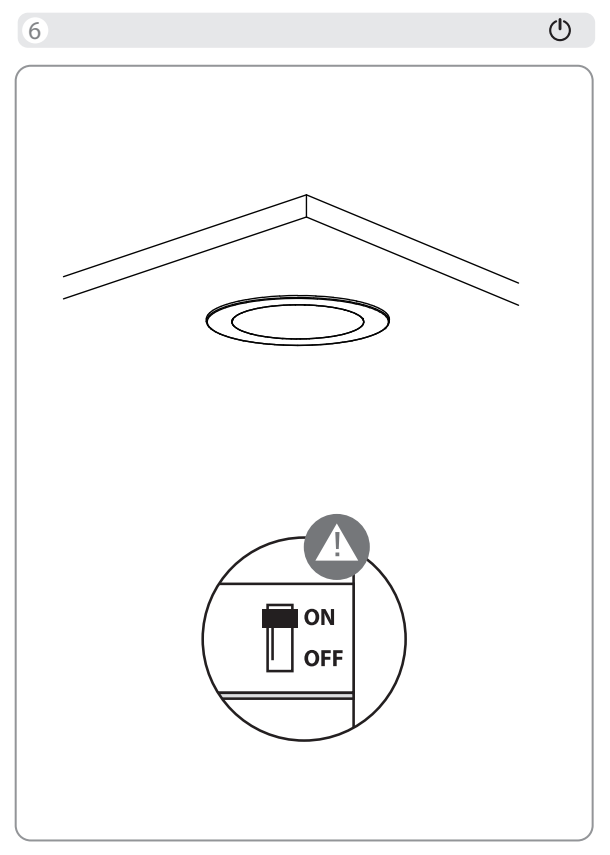

# LUMINAIRE CONNECTE

Ce luminaire connecté Inspire compatible avec l'application ENKI vous permet d'accéder à tous les avantages de l'éclairage LED moderne. Avec la télécommande Lexman, vous pouvez piloter votre luminaire jusqu'à 10 mètres : allumer, éteindre, changer d'intensité, varier d'un blanc «chaud» à un blanc «riorid» ou changer de couleur, un vrai jeu d'enfant.

Associez votre luminaire avec la box ENKI ou box ENKI Connect, et vous accéderez aux possibilités multiples de l'éclairage connecté : scénarisation, pilotage à distance, simulation de présence...

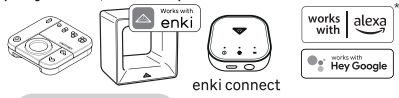

# MISE EN ROUTE

Installez le luminaire Inspire.

 Téléchargez l'application Enki et créez votre compte Pour piloter votre luminaire en bluetooth, associez celui-ci en suivant les différentes étapes pour l'ajout d'un produit sur l'application Enki.

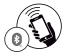

2 - Avec la box Enki ou la box Enki Connect :

 - Assurez-vous d'avoir installé la box Enki ou box Enki -Téléchargezl'application Enki (disponible pour Android ou IOS)
 Ouvez l'application

Ajoutez le luminaire Inspire en vous laissant guider par l'application

3 - Avec la télécommande dédiée :

Associez le luminaire selon les instructions figurant dans la notice de la télécommande.

Important : Si le luminaire est déjà associée à la télécommande LEXMAN dédiée, et que

vous décidez par la suite d'associer cette ampoule à la box ou l'application Enki, vous devrez alors réinitialiser l'ampoule.

Réinitialisation du luminaire : Allumez votre luminaire. Eteignez et allumez votre luminaire 6 fois de suite, en laissant 2 secondes d'intervalle entre chaque OFF et entre 0,5 et 2 secondes entre chaque ON. Votre luminairee est allumée et va se mettre à changer de couleur (rouge- vert - bleue), clignoter et revenir en blanc fixe. Vous pouvez réessayer d'installer votre luminaire.

En cas de dysfonctionnement :

- Supprimez l'objet dans l'application Enki.
- Réinitialisation du luminaire. Votre luminaire a retrouvé sa configuration d'origine.
- A partir de l'application Enki, ré-appairer le luminaire (voir «mise en route»).

# LUMINARIA CONECTADA

Con esta luminaria concetada Inspire compatible ENKI podră acceder a todas las ventajas de la iluminación con leds moderna. Gracias al mando a distancia, podră controlar la luminaria desde una distancia de hasta 10 me.encender, apagar, ajustar la intensidad, cambiar de un blanco «ĉidido» a un blanco «rifo» on ondifera el color, es un juego de niños. Empareja la luminaria con la caja ENKI, o Enki connecty tendră acceso a las múltiples posibilidades de la luminación conectada, a través de la aplicación ENKI: escenificación, control remoto, simulación de presencia, etc.

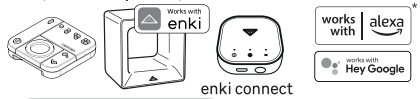

# **PUESTA EN MARCHA**

Coloque la luminaria Inspire. 1 - Descargue la aplicación Enki y cree su cuenta Empareje la luminaria siguiendo los distintos pasos de la aplicación ENKI para añadir un producto.

- 2 Con la caja Enki o Enki connect:
  - Asegúrese de haber instalado la caja Enki o Enki
  - connect.

Descargue la aplicación Enki (disponible para Android e IOS)

- Arranque la aplicación
- Añada la luminaria Inspire y siga las instrucciones de la aplicación

3 - Con el mando a distancia específico:

Para controlar la iluminación, empareje la luminaria con un mando a distancia o su smartphone.

Importante: Si la luminaria ya está emparejada con el mando a distancia LEXMAN específico, y luego decide emparejarla con la caja o la aplicación Enki, deberá reinicializar la luminaria.

Reinicialización de la luminaria: Spegnere e accendere la luminaria 6 volte di seguito, lasciando 2 secondi d'intervallo tra ogni OFF e tra 0,5 e 2 secondi tra ogni ON. La luminaria è accesa e iniziera a cambiare colone (rosso - verde - blu), lampeggiare e tornare al bianco fisso. È possibile riprovare a installare la luminaria.

En caso de funcionamiento incorrecto:

- Elimine el objeto en la aplicación Enki.

 - Ripristino della luminaria (vedere «avvio»). La luminaria è stata resettata alla configurazione originale.

 - Desde la aplicación Enki, vuelva a emparejar la luminaria (ver «Puesta en marcha»).

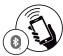

# LUMINARIA INTELIGENTE

Esta luminăria ligada Inspire, compatível com ENKI, dă-lhe acesso a todos os beneficios da moderna iluminação LED. Com o controlo remoto Lexman, pode controlar a sua luminăria atê 10 metros de distância: acender, apagar, mudar a intensidade ou variar de branco «quente» para branco «frio» e ainda mudar a coré uma brincadeira de crianças. Emparelhe a sua lâmpada com a caixa ENKI ou Enki connect, e teră acesso às múltiplas possibilidades de iluminação ligadas, através da aplicação ENKI: programar a iluminação, controlo remoto, simulação de presenca...

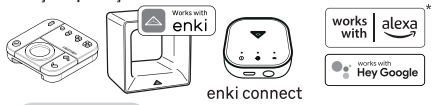

# ARRANQUE

- Instale a luminăria Inspire.1 Faça o download do aplicativo Enki e crie sua conta Emparelhe a luminăria, seguindo as vărias etapas da aplicação ENKI para adicionar um produto.
- 2 Com a caixa Enki ou Enki Connect:

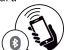

- Certifique-se de que instalou a caixa Enki ou Enki connect.
- Descarregue a aplicação Enki (disponível para Android ou IOS)
- Abra a aplicação
- Adicione a luminária Inspire seguindo as instruções dada pela aplicação
- 3 Com o controlo remoto dedicado:

Emparelhe a luminária seguindo as instruções de utilização do comando remoto.

Importante: Se a luminăria jă estiver emparelhada com o controlo remoto LEXMAN dedicado, e mais tarde decidir emparelhar a esta lâmpada com a caixa ou a aplicação Enki, terá de reiniciar a luminária.

Reinicialização da lâmpada: "Ligue a sua luminária.

Desligue e ligue a sua lâmpada 6 vezes seguidas, deixando 2 segundos entre cada desligamento e entre 0,5 e 2 segundos entre cada ligação. A sua luminária acende-se e começarã a mudar de cor (venelho - verde - azul), a piscar e regressar a um branco fixo. Pode tentar instalar novamente a sua luminária."

Em caso de mau funcionamento:

- Elimine o dispositivo na aplicação Enki.
- Reiniciar a luminária (ver «arranque»). A sua luminária recuperou a configuração original.
- A partir da aplicação Enki, volte a emparelhar a luminária (ver «Arranque»).

PT

### APPARECCHIO CONNESSA

Questo apparechio connesso Inspire compatibile con ENKI consente di godere di tutti i vantaggi della moderna illuminazione LED. Con il telecomando Lexman permette di controllare le apparecchio fino a 10 metri di distanza: accenderla e spegnerla, cambiare l'intensità, passare dal bianco «caldo» al bianco «reddo» o cambiare li colore, è un gioco da ragazzi. Associare le apparecchio a una scatola ENKI o Enki Connect per poter usufruire delle molteplici possibilità di illuminazione connessa, attraverso l'app ENKI: creazione di atmosfera, comando a distanza, simulazione di presenze.

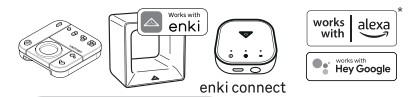

## MESSA IN FUNZIONE

Installare l'apparecchio Inspire

1 - Scarica l'àpplicazione Enki e crea il tuo account Associare l'apparecchio seguendo la procedura passo passo dell'app ENKI per l'aggiunta di un prodotto.

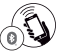

- 2 Con la scatola Enki o Enki Connect:
  - Assicurarsi di aver installato la scatola Enki o Enki connect.
  - Scaricare l'app ENKI (disponibile per Android o IOS).
  - -Aprire l'app
  - Aggiungere l'apparecchio Inspire seguendo la procedura passo a passo nell'applicazione.
- 3 Con l'apposito telecomando :

Associare l'apparecchio seguendo le istruzioni riportate nelle istruzioni del telecomando.

Importante: Se l'apparecchio è già associata all'apposito telecomando LEXMAN e si decide di associare l'apparecchio alla scatola o all'app Enki, è necessario reinizializzare l'apparecchio.

Reinizializzazione della lampadina: "Accendere la lampadina. Spegnere e accendere la lampadina 6 volte di seguito, lasciando 2 secondi d'intervallo tra ogni OFF e tra 0,5 e 2 secondi tra ogni ON. La lampadina è accesa e inizierà a cambiare colore (rosso- verde - blu), ampeggiare e tornare al bianco fisso. È possibile riprovare a installare la lampadina."

In caso di malfunzionamento:

- Rimuovere l'oggetto nell'applicazione Enki.

 Ripristino dell'apparecchio (vedere «avvio»). La lampadina è stata resettata alla configurazione originale.

 - Usando l'applicazione Enki, accoppiare nuovamente l'apparecchio (vedere la sezione Messa in funzione).

# **ΕL** ΣΥΝΔΕΔΕΜΕΝΟ ΦΩΤΙΣΤΙΚΟ

Αυτό το συνδεδεμένο φωτιστικό inspire, συμβατό με ΕΝΚΙ, θα σας επιτρέψει να απολαύσετε όλα τα πλεονεκτήματα του σύχρονου φωτισμού LED. Με το τηλεχειριστήριο της Lewman, μπορείτε να ελέγχετε το φωτισικό σας από απόσταση έως και το Ιυ μέτρων: σνάβετε, απισεχροποιείτε, αλλάζετε ένταση ή αλλάζετε από "Βερμό" σε "κρύο" λευκό καθώς και έγχρωμο, Παιδικό παιχνίδι Συνδέστε το φωτατικό σας με το κουτί ΕΝΚΙ ή το ΕΝΚΙ box connect και θα έχετε πρόσβαση στις πολλές δυνατότητες συνδεδεμένου φωτισμού μέσω της εφαρμογής ΕΝΚΙ: σταδιοποίηση, τηλεχειριστήριο, προσομοίωση παρουσίας κλπ.

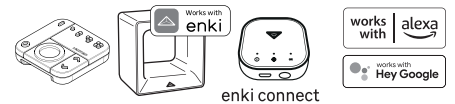

# ΞΕΚΙΝΩΝΤΑΣ

#### Τοποθετήστε το φωτιστικό inspire στο φωτιστικό που έχετε επιλέξει. 1-Κατεβάστε την εφαρμογή Εηki και δημιουργήστε τον λογαριασμό σας

με την εφαρμογή enki: Συνδέστε το φωτιστικό ακολουθώντας τα διάφορα βήματα της εφαρμογής enki για να προσθέσετε ένα προϊόν

# 0

### 2-Με το κουτί Enki ή ENKI Conect

-Βεβαιωθείτε ότι έχετε εγκαταστήσει το Enki box ή Enki connect

-Κατεβάστε την εφαρμογή enki (διαθέσιμη για Android ή ios)

-Ανοίξτε την εφαρμογή

-Προσθέστε το φωτιστικό inspire, καθοδηγούμενο από την εφαρμογή

### 3-Με το αποκλειστικό τηλεχειριστήριο:

Συνδέστε το φωτιστικό ακολουθώντας τις οδηγίες στο εγχειρίδιο του τηλεχειριστηρίου

Σημαντικό: εάν το φωποτικό έχει ήδη ανποτοιχιστεί με το αποκλειστικό τηλεχειριστήριο lexman και στη συνέχεια αποφασίσετε να συνδέσετε αυτό το φωποτικό με το κουτί ή την εφαρμογή enki, τότε θα χρειαστεί να επανοφέρετε το φωποτικό

Επανάφορά του φωτιστικού: "Ενεργοποιήστε το φωπατικό σας. Απενεργοποιήστε και ανόψτε το φωπατικό αος 6 φορές στη σερά, αφήνοντος 2 δευτερόθεπαι μετοξί κάθε OFK και 0,5-2 δευτερόθεπαι μεταξί κάθε ON. Το φωπατικό σας έίναι ενεργοποιημένο και θα αλλάξει χρόμα (κόκκινο-πράσικο-μπλέν), φλας, μετά επιστρέψτε σε ένα απάθερό λακώ, μποφείτε να προσπαθήσετε ξανά να χωρέσει το φωπατικό σας

# Σε περίπτωση δυσλειτουργίας:

-Διαγράψτε το αντικείμενο στην εφαρμογή enki. Επανεκκίνηση του φωτιστικού (δείτε<<startup>>)

-Το φωτιστικό σας έχει επιστρέψει στις αρχικές του ρυθμίσεις

-Από την εφαρμογή Enki, αντιστοιχίστε ξανά το φωτιστικό (ανατρέξτε στην ενότητα "Ξεκινώντας")

# **INTELIGENTNA OPRAWA**

Ta inteligentna oprawa Inspire kompatybilna z urządzeniem ENKI zapewnia dostęp do wszystkich zalet nowoczesnego oświetlenia LED. Za pomocą pilota Lexman można sterować oprawa na odległość do 10 metrów: włączać, wyłączać, zmieniać intensywność lub zmieniać od "ciepłej" do "zimnej" bieli oraz zmieniać kolor w bardzo prosty sposób. Sparuj swoją oprawa z urządzeniem ENKI lub Enki connect, aby uzyskać dostęp do wielu możliwości podłączonego oświetlenia za pośrednictwem aplikacji ENKI: efekty świetlne, zdalne sterowanie, symulacja obecności...

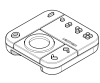

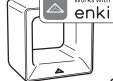

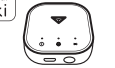

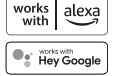

enki connect

# URUCHOMIENIE

Zamontuj oprawa Inspire.1 - Pobierz aplikację Enki i utwórz swoje konto Sparuj oprawa, wykonując poszczególne etapy w aplikacji ENKI, aby dodać produkt.

2 - Za pomocą urządzenia Enki lub Enki connect.

Upewnij się, że urządzenie Enki zostało zainstalowane.
 Pobierz aplikacje Enki (dostępną dla Androida lub IOS).

- Otwórz aplikację.
- Dodaj oprawa Inspire zgodnie z poleceniami w aplikacji.
- 3 Za pomocą dedykowanego pilota :

Sparuj oprawa zgodnie z instrukcjami zawartymi w instrukcji obsługi pilota. Ważne: jeżeli oprawa jest już sparowana z odpowiednim pilotem LEXMAN, a Ty chcesz sparować ją z urządzeniem lub aplikacją Enki, musisz zresetować oprawa. Resetowanie żarówki : Wyłącz i włącz oprawa 6 razy z rzędu, pozostawiając 2 sekundy między każdym naciśnięciem przycisku OFF i od 0,5 do 2 sekund między każdym naciśnięciem przycisku ON. Oprawa zostanie włączona i zacznie zmieniać kolor (czerwony-zielony-niebieski), po czym będzie migać i powróci do stałego białego koloru. Możesz spróbować ponownie zainstalować oprawa. W przwadku nieprawidłowece działania:

Usuń żarówkę z aplikacji Enki.

 Resetowanie oprawa (patrz "uruchomienie"). Przywrócona została początkowa konfiguracja żarówki.

- Sparuj ponownie oprawa w aplikacji Enki (patrz "uruchomienie").

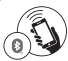

PL

# **UA** ПІДКЛЮЧЕНИЙ СВІТИЛЬНИК

Цей підключений світильник іпspire, сумісний з ENKI, дозволить вам насолоджуватися всіма перевалим сучасного світлодіодного освітлення. За допомогою пульта дистанційного керування Lexnan ви можете керувати своїм світильником на відстані до 10 метрів: вмикати, вимикати, змінновати інтеноценкість або зміновати від «теплого» білого до «холодного» білого, а також копір, Дитяча гра! Підключіть свій світильник до ENKI box або ENKI box connect, і ви матимете доступ до багатьох можливостей підключеного освітлени через додаток ENKI: постановка, диклаційне керування, імітація присутності тоцо.

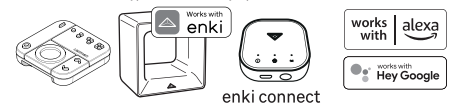

# ПОЧИНАЄМО

#### Підберіть світильник inspire до обраного вами світильника. 1-Завантажте програму Enki та створіть обліковий запис

із програмою enki: створіть пару зі світильником, виконавши різні кроки програми enki, щоб додати продукт

#### 2-3 Enki Box aбo ENKI Conect

-переконайтеся, що ви встановили Enki box aбo enki connect

-завантажити програму enki (доступна для Android aбо ios)

-відкрити програму

-додайте світильник inspire, керуючись додатком

#### 3-За допомогою спеціального пульта дистанційного керування:

З'єднайте світильник, дотримуючись інструкцій у посібнику з пульта дистанційного керування

Важимовся якци о світильник уже підключено до спеціального пульта дистанційного керування Іехтал, а потім ви вирішите підключнти цей світильник до блоку або програми елкі, вам потрібно буде скинути напацитування е ілітильника

Скидання світильника: "«Увімчніть свій світипьник, Виликайте та вмикайте свій світильник 6 разів. поспіль, запишаючи 2 секунди між кожним ВИМКНЕННЯМ 10,5-2 секунди між кожним УВІМКНЕННЯМ. Ваш світильник увімкнено та змінить копір (червоно-зелений -онній), блимає, а потім повертається до постійного блиго. Ви можете спробувати знову встановити свій світильник.

### У разі несправності:

-Видалити об'єкт у програмі enki. Перезапуск світильника (див. << запуск>>)

-Ваш світильник повернувся до початкових налаштувань

- -У додатку Enki знову з'єднайте світильник (див. «Початок роботи»)
- Το φωτιστικό σας έχει επιστρέψει στις αρχικές του ρυθμίσεις

-Από την εφαρμογή Enki, αντιστοιχίστε ξανά το φωτιστικό (ανατρέξτε στην ενότητα "Ξεκινώντας")

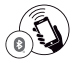

# RO LUMINAR CONECTAT

Acest orp de iluminat conectat inspire, compatibil ENKI, vä va permite sä vä bucurați de toate avantajele iluminatului LED modern. Cu telecomanda Lexman, vă puteți orntrola corpul de iluminat de la până la 10 metri distanță; pomiti, poriti, schimă timbați intensitate sau variați de la un alb "cald" la un alb "rece", precum și culoare, o joacă de copiil Asociați-vă corpul de iluminat cu box-ul ENKI sau cu ENKI box connect și veți avea acces la numeroasele posibilități de iluminare conectată prin intermediul aplicației ENKI: montare, telecomandă, simulare prezentă etc.

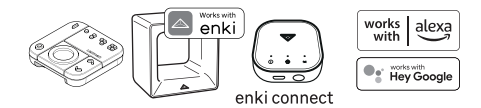

**NOȚIUNI DE BAZĂ** 

#### Montați corpul de iluminat inspire la corpul de iluminat ales. 1-Descărcați aplicația Enki și creați-vă contul

cu aplicația enki: Asociați corpul de iluminat urmând diferiții pași ai aplicației enki pentru a adăuga un produs

#### 2-Cu cutia Enki sau ENKI Conect

-Asigurați-vă că ați instalat cutia Enki sau Enki connect

- -Descărcați aplicația enki (disponibilă pentru Android sau ios)
- -Deschideți aplicația
- -Adăugați corpul de iluminat inspire, ghidat de aplicație

### 3-Cu telecomanda dedicată:

Asociați corpul de iluminat urmând instrucțiunile din manualul telecomenzii

Important: dacă corpul de iluminat este deja asociat cu telecomanda Lexman dedicată și apoi decideți să asociați acest corp de iluminat cu caseta su aplicația enki, atunci va trebui să resetați corpul de iluminat. Resetarea corpului de iluminat: "Pomți corpul de iluminat. Opriți și pomții corpul de iluminat de 6 ori la rând, Išand 2 secunde între fiecare OPRIT și Q.5–2 secunde între fiecare pomire. Corpul de iluminat este pomit și și va schirmba culoarea (roșu-verde). -abastru), flash, apoi reveniți la un alb constant. puteți încerca din nou să va potriviți corpul de iluminat"

### În caz de defecțiune:

-Ștergeți obiectul din aplicația enki. Repornirea corpului de iluminat (vezi<<pre>pornire>>)

- -Corpul de iluminat a revenit la setările inițiale
- -Din aplicația Enki, asociați din nou corpul de iluminat (consultați "Noțiuni introductive")

29

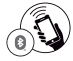

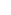

# BR LUMINÁRIA CONECTADA

Esta luminária conectada inspire, compatível com ENKL, permitirá que você aproveite todas as vantagens da iluminação LED modema. Com o telecomando Lexman, pode controlar a sua luminária a uma distância de até 10 metros: ligar, desligar, atlerar a intensidade ou variar de um branco "quente" para um branco "frio" assim como a cor, brincadeira de criançal Emparelhe a sua luminária com a ENKI box ou ENKI box connect e terá acesso às muitas possibilidades de liuminação conectada atavés da aplicação ENKE: nencação, control o remoto, simulação de presença, etc.

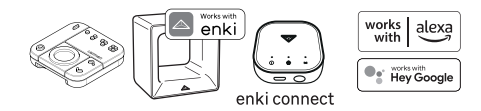

COMEÇANDO

## Encaixe a luminária inspire na luminária escolhida.

### 1-Baixe o aplicativo Enki e crie sua conta

com a aplicação enki: Emparelhe a luminária seguindo os vários passos da aplicação enki para adicionar um produto

### 2-Com a caixa Enki ou ENKI Conect

-Certifique-se de ter instalado a caixa Enki ou Enki connect

- Baixe o aplicativo enki (disponível para Android ou ios)
- -Abra o aplicativo
- -Adicione a luminária inspire, guiada pelo aplicativo

#### 3-Com o controle remoto dedicado:

Emparelhe a luminária seguindo as instruções do manual do controle remoto

Importante: se a luminária já estiver emparelhada com o controle remoto lexman dedicado e você decidir emparelhar esta luminária com a caixa ou aplicativo enki, será necessário redefinir a luminária Renincialização da luminária: "Ligue sua luminária. Desligue e ligue usua luminária o vezes seguidas, deixando 2 segundos entre cada OFF e 0,5-2 segundos entre cada ON. Sua luminária é ligada e mudará de cor (vermelho-verde -azul), pisque e volte para um branco constante. você pode tentar novamente para encaixar sua luminária"

#### Em caso de mau funcionamento:

-Delete o objeto no aplicativo enki. Reiniciando a luminária (veja <</inicialização>>)
 -Sua luminária voltou às configurações originais
 -A partir do aplicativo Enki, emparelhe a luminária novamente (consulte "Introdução")

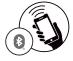

# DE ANGESCHLOSSENE LEUCHTE

Mit dieser mit inspire vernetzten Leuchte, ENKI-kompatibel, können Sie alle Vorteile moderner LED-Beleuchtung genießen. Mit der Lexman-Fernbedienung steuern Sie Ihre Leuchte aus bis zu 10 Metern Entfernung: einschalten, ausschalten, Intensität verändern oder von "warmen" Weiß zu "kaltern" Weiß sowie Farbe variieren, kinderleicht Koppeln Sie Ihre Leuchte mit der ENKI-Box oder der ENKI-Box Connect und Sie haben Zugriff auf die vielen Möglichkeiten der vernetzten Beleuchtung über die ENKI-Anwendung: Inszenierung, Fernbedienung, Anwesenheitssimulation usw.

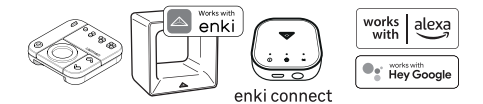

# EINSTIEG

### Passen Sie die inspire-Leuchte an die von Ihnen gewählte Leuchte an. 1-Laden Sie die Enki-Anwendung herunter und erstellen Sie Ihr Konto

mit der enki-Anwendung: Koppeln Sie die Leuchte nach den verschiedenen Schritten der enki-Anwendung, um ein Produkt hinzuzufügen

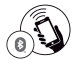

#### 2-Mit der Enki-Box oder ENKI Conect

- Stellen Sie sicher, dass Sie die Enki-Box oder Enki Connect installiert haben
- -Laden Sie die enki-Anwendung herunter (verfügbar für Android oder ios)
- -Öffnen Sie die Anwendung
- -Fügen Sie die inspire-Leuchte hinzu, geführt von der Anwendung

### 3-Mit der speziellen Fernbedienung:

Koppeln Sie die Leuchte gemäß den Anweisungen in der Bedienungsanleitung der Fernbedienung

Wichtig: Wenn die Leuchte bereits mit der speziellen Lexman-Fernbedienung gekoppelt ist und Sie sich dann entscheiden, diese Leuchte mit der enki-Box oder Anwendung zu koppeln, müssen Sie die Leuchte zwücksetzen

Zurücksetzen der Leuchte: "Schalten Sie Hine Leuchte ein. Schalten Sie Ihre Leuchte 6 Mal hintereinander aus und wieder ein und lassen Sie dabei 2 Sekunden zwischen jedern ALS und 0,5–2 Sekunden zwischen jeden TBL: The Leucht ist eingeschaltet und werchest die Fathe (nrd-grün-blau), blinken, dann zurück zu einem konstanten Weiß. Sie können erneut versuchen, Ihre Leuchte anzupassen.

#### Im Störungsfall:

- -Löschen Sie das Objekt in der enki-Anwendung. Leuchte neu starten (siehe <<Inbetriebnahme>>)
- -Ihre Leuchte wurde auf ihre ursprünglichen Einstellungen zurückgesetzt
- Koppeln Sie die Leuchte über die Enki-App erneut (siehe "Erste Schritte")

# CONNECTED LIGHTING

This Inspire connected lighting, ENKI compatible, will allow you to enjoy all the advantages of modern LED lighting. With the Lexman remote control, you can control your lighting from up to 10 metres away: switch on, switch off, change intensity or vary from a "warm" white to a "cold" white as well as colour. Child's play! Pair your lighting with the ENKI box or the ENKI hox Connect and you will have access to the many possibilities of connected lighting via the ENKI application: staging, remote control, presence simulation, etc.

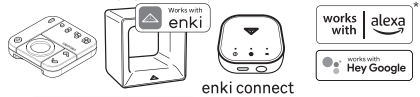

# **GETTING STARTED**

Fit the lighting Inspire.

1- Download the Enki application and create your account With the ENKI application : Pair the lighting following the various steps of the ENKI application to add a product.

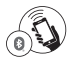

- 2 With the Enki box or ENKI Connect :
  - Ensure you have installed the Enki box or ENKI Connect.
  - Download the Enki application (available for Android or iOS)
  - Open the application
  - Add the Inspire lighting, guided by the application
- 3 With the dedicated remote control:

Pair the lighting following the instructions in the remote control manual.

Important: If the lighting is already paired with the dedicated LEXMAN remote control

and you then decide to pair this lighting to the Enki box or application, you will then need to reset the lighting.

Resetting the lighting: "Turn on your lighting. Turn your lighting off and on 6 times in a row, leaving 2 seconds between each OFF and 0.5 - 2 seconds between each ON.

Your lighting is turned on and will change colour (red - green - blue), flash, then go back to a constant white. You can try again to fit your lighting.". In the event of malfunction:

- Delete the object in the Enki application. Restarting the lighting (see «startup»).
- Your lighting has gone back to its original settings.
- From the Enki app, pair the lighting again (see 'Getting started').

EN

ader

#### Déclaration UE/CE de conformité DECLARACIÓN CE / UE DE CONFORMIDAD Declaração CE/UE de conformidade DICHIARAZIONE DI CONFORMITÀ CE / UE

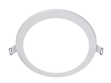

Modèle du nereluitilizadais de renducteilizadais de renduiteilizadaile di nerelettoinerelettoi

#### 812094:812072

Nom et adresse du fabricant ou de son mandataire/Nombre y dirección del fabricante o de su representante autorizado/Nome e endereço do fabricante o udo seu representante autorizado/La presente dichiarazione di conformità è rilasciata sotto la responsabilità esclusiva del fabbricantel

#### ADEO Services, 135 Rue Sadi Carnot - CS 00001 59790 RONCHIN - France

La présente déclaration de conformité est établie sous la seule responsabilité du fabricant/La presente declaración de conformidad se explide bajo la exclusiva responsabilidad del fabricante/Esta declaração de conformidade é emitida sob a exclusiva responsabilidade do fabricante. La presente dichiarazione di conformità é rilasciata sotto la responsabilità esclusiva del fabbricante

Objet de la déclaration|Objeto de la declaración|Objeto da declaração|Objeto de la declaración|

| Type de produit - Description(Tipo de producto [Tipo de producto<br>[Tipologia di produtto]  | LED downlight                                                                                                    |
|----------------------------------------------------------------------------------------------|----------------------------------------------------------------------------------------------------|
| Référence produit[Referencia del producto]Referência do<br>produto;[Riferimento del produto] | 812094;812072 - EAN Code: 3276007492255; 3276007492262<br>Industrial Type Design Reference: GP3E1500RDWHRGBEK;<br>GP3E2000RDWHRGBEK |
| Marque Produit Producto de marca/Marca do produto/Marca del prodotto/                        | INSPIRE                                                                                                    |
| Codification du numéro de série ou de lot(Codificación del número de                         | SSSSSSDDMMYY(SSSSSS:Supplier code: DDMMYY:ETD date)                                                                                 |

serielCodificação do número de sérielCodifica del numero di seriel

#### L'objet de la déclaration décrit ci-dessus est conforme à la lécislation d'harmonisation de l'union applicable El objeto de la declaración descrita anteriormente es conforme a la lecislación de armonización pertinente de declarse/Referencias a las normas armonizadas pertinentes la Unión)O objeto da declaração acima descrita está em conformidade com a legislação de harmonização da União aplicável (L'oggetto della dichiarazione di cui sopra è conforme alla pertinente normativa di armonizzazione dell'Unionel

Références des normes harmonisées pertinentes appliquées qui Le cas échéant, le nom et le numéro de l'organisme potifié des spécifications par rapport auxquelles la conformité est utilizadas, o referencias a las especificaciones respecto a las cuales se declara la conformidad/Referências às normas harmonizadas pertinentes utilizadas ou referências às específica ao documento/Dove applicabile \* il nome e il numero cões para as guais a conformidade é declarada/Riferimenti alle pertinenti norme armonizzate utilizzate o alle specifiche in relazione alle quali è dichiarata la conformitàl

¡Cuando corresponda \* el nombre y número de laboratorio notificado que hava emitido la certificación y la referencia al documento)Quando aplicável \* o nome e número do laboratório notificado que emitiu a certificação e a referê del laboratorio notificato che ha rilasciato la certificazione e il riferimento al documento]

2014\_53\_EU\_RED tents radioélectriques lequipos radioelé ctricos[equipamentos de rádio]apparecchiature radio]

2009 125 ECO DESIGN Eco-Conception//Concepcio ecológicalPropettazione ecocompatibile

#### 2011 65 EU RoHS

Restriction des substances dangereuses dans les produits électriques Restricción de sustancias peligrosas en equipos eléctricos. Restrição de substâncias periopsas em equipame elétricos/Restrizione di sostanze pericolose nelle apparecchiature elettrichel

EN 60598-2-2:2012 EN IEC 60598-1:2021+A11:2022 EN 62493:2015 EN IEC 55015-2019+411-2020 EN 61547:2009 EN IEC 61000-3-2:2019+A1:2021 EN 61000-3-3:2013+A1:2019+A2:2021 EN 301 489-1 V2 2 3 EN 301 409 17 V2 2 4 EN 300 328 V2 2 2 EN IEC 62311-2020

(EU) No 2019/2020 (EU) No 2021/341 (EU) 2019/2015 (FU) 2021/340

Directive 2011/65/FU Amended by (EU) 2015/863 IEC 62321-1-2013 IEC 62321-3-1:2013 IEC 62321-4:2013+A1:2017 IEC 62224-6-2012 IEC 62321-6:2015 IEC 62321-7-1:2015 IEC 62321-7-2:2017 150 17075-1-2017 IEC 62321-8:2017 EN IEC 63000-2018

Compilé, signé par et au nom delCompilado, firmado por y en nombre de)Compilado, assinado por e em nome de(Compilato, firmato in vece e

#### XiaoBino GUO

Asia Quality Platform Leader

within delegation of signature from Gislain MENARD ADEO Global Quality Leader

Shanghai China Date et lieu d'établissement[Lugar y fecha de expedición]Local e data de emissãolLuogo e data del rilasciol

2022(4)30

Signature

aden

#### ΔΗΛΩΣΗ ΣΥΜΜΟΡΦΩΣΗΣ ΕΚ / ΕΕ DEKLARACJA ZGODNOŚCI WE / UE DECLARATIA CE / UE DE CONFORMITATE EU/EC Declaration of conformity

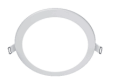

Mavrtiko recióvrac/Realáv: Model produktu/produkt/Modelul de produs/produsul: Product Model

#### 812094:812072

Emuvujú koj čeúlevom tou kotorokoucotň († tou stjoudnočomystvou ovrimportumou toujíviniejsza deklaracja zgodności wydana zostaje na wylącznej odpowiedzialność producenta. [Denumirea și adresa croducitorului sau a reprezentantului sau autorizat. Name and address of the manufacturer or his authorised representativel

#### ADEO Services, 135 Rue Sadi Carnot - CS 00001 59790 RONCHIN - France

H παροίσα δήλωση συμμόρομσης εκδίδεται με αποκλειστική ευθύνη του κατασκευαπήβλητείεςα deklaracia zapótności wydana zostale na wyłaczna odpowiedzialność producenta. Declaratia de conformable ease emisa pe responsibility of the manufactured

#### Στόχος της δήλωσης|Przedmiot deklaracji|Objectul declarației|Object of the declaration|

Túrnoç Προϊόντος/Rodzaj produktu(Tip produs)Product Type - Description | LED downlight

| Avagopá mpalóvnogReferencje produktu[Referință produs]Product<br>Reference]                                              | 812094;812072 - EAN Code: 3276007492255; 3276007492262<br>Industrial Type Design Reference: GP3E1500RDWHRGBEK;<br>GP3E2000RDWHRGBEK |  |
|----------------------------------------------------------------------------------------------------|----------------------------------------------------------------------------------------------------|--|
| Mάρκα προϊόντος/Marka produktu(Marcă a produsului: Product Brand                                                         | INSPIRE                                                                                                    |  |
| Κωδικοποίηση στεριακού αριθμού/Kodowanie numeru seryjnego/Cod de<br>numere de serie/Serial number coding or batch number | SSSSSDDMMYY(SSSSSS;Supplier code; DDMMYY:ETD date)                                                                                  |  |
| Ο στόνος της δήλωσης που περιγράφεται παραπάνω είναι σύμφωνος με                                                         | Μιτία των σκητιών οναρμονισμένων προτύπων του νοσσμοπο. Όπου κινώς * το γνωστοποσιμένο όνομα και τον αριθυό του                     |  |

τη σχετική ενωσιακή νομοθεσία εναρμόνισης Wymieniany powyżej przedmiot niniejszej deklaracji jest zpodry z odnośnymi wymacaniami unijnego prawodawstwa harmonizacyjnego/Objectul declaratjel descrismai sus este în conformitate cu legislatia comunitară relevantă de armonizare a Uniuni[The object of the declaration described above is in conformity with the relevant Union harmonization legislation

where 6 used have medievenessive or metry to omige fields, covermosity may effort the metromosity on the evenes vctor n cyuudoopuch: Юdwalania do odnośnych norm zharmonizowanych, które zastosowano, lub do specyfikacji, w odniesieniu do których deklarowana jest zpodność (Referintele standardelor, amonizate relevante folosite sau referintele

specificatillor în legătură cu care se declară conformitates: References to the relevant harmonised standards number of notified body number used or references to the specifications in relation to which conformity is declared

d gto (vypgpolity stosownych przypadkach \* notyfikowana nazwa i numer laboratorium, które wydało certyfikat oraz odniesienie do dokumentujUnde este cazul \* numele și numărul de laborator notificat care a eliberat certificarea și trimiterea la document/When applicable, the name and

2014 53 EU RED ραδιοεξοπλισμού στη radzeń radiowych(echipamentelor radiolradio equipment I

2009 125 ECO DESIGN οικολογικού σχεδιασμού(Ekoprojektu/Projectare ecologicalEcoDesign

#### 2011 65 EU RoHS Περιορισμός επικίνδυνων ουσιών σε ηλεκτρικό εξαπλισμ ólOgraniczenie niebezpiecznych substancii w sprzecie elektrycznym/Restrictionarea substantelor periculoase în echipamentele electricelRestriction of hazardous substances in electrical products

EN 60598-2-2:2012 EN IEC 60598-1:2021+A11:2022 EN 62493:2015 EN IEC 55015:2019+A11:2020 EN IEC 61000-3-2-2019+41-2021 EN 61000.3.3-3013+A1-3019+A2-3021 EN 301 489-1 V2.2.3 EN 301 489-17 V3.2.4 EN 300 328 V2 2 2 EN IEC 62311:2020

(EU) No 2019/2020 (EU) No 2021/341 (EU) 2019/2015 (EU) 2021/340

Directive 2011/65/EU Amended by (FU) 2015/863 IEC 62221-1-2012 IEC 62321-2-2021 IEC 62221-4-2013+41-2017 IEC 62321-5:2013 IEC 62321-6:2015 IEC 62321-7-1:2015 IEC 62321-7-2:2017 ISO 17075-1:2017 IEC 62321-8:2017 EN IEC 63000:2018

Συντάνθηκε, υπογραφή για και εξ ονόματος/Οργαφοικαπο, podpisano w imieniu/Compilat, semnat de si în numele/Compiled, signed by and on behalf of

Asia Quality Platform Leader within delegation of signature from Gislain MENARD ADEO Global Quality Leader

Τόπος και ημερομηνία έκδοσης[Data wydania i miejsce][Place and date

Shanehai China

2022/4/20

XiseBing GUO

34

GRIPOL ROIENI

aden

#### Déclaration UE/CE de conformité DECLARACIÓN CE / UE DE CONFORMIDAD Declaração CE/UE de conformidade DICHIARAZIONE DI CONFORMITÀ CE / UE

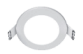

Modèle du produit/Modelo de producto/Modelo do produto/Modello di prodotto/prodotto/

#### 812037:812095

Nom et adresse du fabricant ou de son mandataire[Nombre y dirección del fabricante o de su representante autorizado]Nome e endereço do fabricante ou do seu representante autorizado]La presente azione di conformità è rilasciata sotto la responsabilità esclusiva del fabbrio

#### ADEO Services, 135 Rue Sadi Carnot - CS 00001 59790 RONCHIN - France

La présente déclaration de conformité est établie sous la seule responsabilité du fabricant [La presente declaración de conformidad se expide bajo la exclusiva responsabilidad del fabricante]Esta declaração de conformidade é emitida sob a exclusiva responsabilidade do fabricante. La presente dichianação e di conformită é niasciata sotto la responsabilità esclusiva del fabbricante

Obiet de la déclaration/Obieto de la declaración/Obieto da declaracão/Obieto de la declaración/

| Type de produit - Description/Tipo de producto (Tipo de producto<br>Tipología di produtto) | LED downlight                                         |
|--------------------------------------------------------------------------------------------|-------------------------------------------------------|
| ence produitReferencia del productoReferència do                                           | 812037;812095 - EAN Code: 3276007492231;3276007492248 |
| produto:Riferimento del prodottoj                                                          | Industrial Type Design Reference:                     |
|                                                                                            | GP3E260RDWHRGBEK;GP3E700RDWHRGBEK                     |

Marque Produit/Producto de marca/Marca do produto/Marca del prodotto/ INSPIRE

Codification du numéro de série ou de lot(Codificación del número de serielCodificação do número de sérielCodifica del numero di seriel

#### L'objet de la déclaration décrit ci-dessus est conforme à la législation d'harmonisation de l'union applicable/El objeto de la declaración descrita des spécifications par rapport ausquelles la conformité est anteriormente es conforme a la legislación de armonización pertinente de déclanie/Referencias a las normas armonizadas pertinentes la Unión)O objeto da declaração acima descrita está em conformidade com a legislação de harmonização da União aplicável: [L'oggetto della dichiarazione di cui sopra è conforme alla pertinente normativa di armonizzazione dell'Unionel

utilizadas, o referencias a las específicaciones respecto a las cuales se declara la conformidad/Referências às normas harmonizadas pertinentes utilizadas ou referências às específica ao documento/Dove applicabile \* il nome e il numero cões para as quais a conformidade é declarada/Riferimenti alle del laboratorio notificato che ha rilsociato la certificazione e pertinenti norme armonizzate utilizzate o alle specifiche in relazione alle quali è dichiarata la conformită

SSSSSSDDMMYY(SSSSSS:Supplier code: DDMMYY:ETD date)

Références des normes harmonisées pertinentes appliquées ou ... Le cas échéant, le nom et le numéro de l'organisme politié lCuando corresponda \* el nombre y número de laboratorio notificado que haya emitido la certificación y la referencia al documento/Quando aplicável \* o nome e número do laboratório notificado que emitiu a certificação e a referência il riferimento al documentol

2014 53 EU RED équipements radioélectriques|equipos radioelé ctricos/equipamentos de rádio/apparecchiature radio/

2019 125 ECO DESIGN Eco-Conception||Concepção ecológica|Progettazione

2011 65 EU RoHS Restriction des substances dangereuses dans les produits électriques/Restricción de sustancias pelígrosas en equipos eléctricos (Restricão de substâncias periopsas em equipamentos elétricos/Restrizione di sostanze pericolose nelle apparecchiature elettrichel

#### EN 60598-2-2:2012 EN IEC 60598-1:2021+A11:2022 EN 62493:2015 EN IEC 55015:2019+A11:2020 EN 61547:2009 EN IEC 61000-3-2:2019+A1:2021 EN 61000-3-3:2013+A1:2019+A2:2021 EN 301 489-1 V2 2 3 EN 201 409 17 V2 2 4 EN 300 328 V2 2 2 EN IEC 62311-2020

(EU) No 2019/2020 (FII) No 2021/341 (EU) 2019/2015 (FII) 2021/340

Directive 2011/65/EU Amended by (EU) 2015/863 IEC 62321-1:2013 IEC 62321-2:2021 IEC 62321-3-1-2013 IEC 62321-4:2013+A1:2017 IEC 62321-5:2013 IEC 62321-6:2015 IEC 62321-7-1:2015 IEC 62321-7-2:2017 ISO 17075-1:2017 IEC 62321-8:2017 EN IEC 63000:2018

Compilé, signé par et au nom de(Compilado, firmado por y en nombre delCompilado, assinado por e em nome delCompilato, firmato in vece e ner conto dil

XiaoBing GUO Asia Quality Platform Leader

within delegation of signature from Gislain MENARD ADEO Global Quality Leader

Date et lieu d'établissement/Lugar y fecha de expedición/Local e data de Shanghai China emissão|Luogo e data del rilascio|

2022(4/20

Signature

aden

#### ΛΗΛΟΣΗ ΣΥΜΜΟΡΦΟΣΗΣ ΕΚ / ΕΕ DEKLARACJA ZGODNOŚCI WE / UE DECLARATIA CE / UE DE CONFORMITATE EU/EC Declaration of conformity

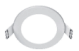

Movτέλο προϊόντος/Προϊόν:(Model produktu/produkt)(Modelul de produs/produsul:(Product Model)

#### 812037:812095

Emuvuula kai õisüllevan tou karaatkuaamt hitou sõoustoõomulivou avimpoorumou toulikirieisza deklarasia zaodności wydana zostale na wylaczna odpowiedzialność producenta. Denuminea si adress producitorului sau a reprezentantului sau autorizat Plame and address of the manufacturer or his authorised representativel

#### ADEO Services, 135 Rue Sadi Carnot - CS 00001 59790 RONCHIN - France

H trapolog önlugan ogyudiogevan; extilitiera ug anakkomski eytilvin tau katadkevaathiNinieisza deklaracia zootności wydana zostale na wyłaczna odpowiedzialność producenta. Declaratia de conformate este ensist per aspundence exclusive a productionalua [This declaration of conformity is issued under the sole responsibility of the manufacturer]

#### Στόχος της δήλωσης|Przedmiot deklaracji|Objectul declaratiei|Object of the declaration|

Túrroç Rocióvroç Rodzej produktu (Tip produs) Product Type - Description | LED downlight

| Avaφopů προϊόντος Referencje produktu(Referință produs)Product<br>Reference) | 812037;812095 - EAN Code: 3276007492231;3276007492248<br>Industrial Type Design Reference:<br>GP3E260RDWHRGBEK;GP3E700RDWHRGBEK |
|------------------------------------------------------------------------------|----------------------------------------------------------------------------------------------------|
| Mάρκα προϊόντος/Marka produktu/Marcă a produsului:  Product Brand            | INSPIRE                                                                                                    |
| Κωδικοποίηση σειρισκού αριθμού/Kodowanie numeru seryjnego/Cod de             | SSSSSSDDMMYY(SSSSSS:Supplier code: DDMMYY:ETD date                                                                              |

Ο στόχος της δήλωσης που περιγράφεται παραπάγω είναι σύμφωνος με. Μικέια των σχετικών εναρμονισμέτων προτύπων που χαταιμοπο. Όπου ισχύει \* το νυωστοποιτιμένο άνομα και τον αριθμό του το αντικό εγωσιακό γουοθεσία εναουόνισης: Wymieniamy nowodei przedmiot niniejszej deklaracji jest zgodny z odnośnymi wymaganiami unijnego prawodawstwa harmonizacyjnego)Objectul declaratlej descris mai sus este în conformitate cu legislația comunitară relevantă de armonizare a Uniunii The object of the declaration described above is in conformity with the relevant Union harmonization legislation

numere de serielSerial number coding or batch numberi

κούνται ή μνεία των προδιαγραφών σε σχέση με τις οποίες δηλώ εργαστηρίου που εξέδωσε την πιστοποίηση και την αναφορ vergi n guuudogugn (Odwołania do odnośrivch norm w instantonio nh kilina zastosnom luh in snandkarii w odniesieniu do któruch deklarowana jest zoodność: Referintele specificațiilor în legătură cu care se declară conformitates (References to the relevant harmonised standards number of notified body number) used or references to the specifications in relation to which conformity is declared.

ά στο έγγραφο[W stosownych przypadkach \* notyfikowana nazwa i numer laboratorium, które wytolo certyfikat oraz odniesienie do dokumentul. Inde este cazul \* numele si numărul de laborator notificat care a eliberat certificarea si trimiterea la documentWhen annicable, the name and

2014 53 EU RED ραδιοεξοπλισμού στην(urządzeń radiowych(echipamentelor radio(radio equipment |

2009\_125 ECO DESIGN οικολογικού σγεδιασμού/Ekoprojektu/Projectare ecologicalEcoDesigni

#### 2011\_65\_EU\_RoHS

Περιορισμός επικίνδυνων ουσιών σε ηλεκτρικό εξοπλισμ ó/Ograniczenie niebezpiecznych substancji w sprzęcie elektrycznymiRestrictionarea substantelor periculoase in echipamentele electrice/Restriction of hazardous substances in electrical products!

EN 60598-2-2:2012 EN IEC 60598-1:2021+A11:2022 EN 62493:2015 EN IEC 55015:2019+A11:2020 EN 61547-2009 EN IEC 61000-3-2-2019+41-2021 EN 61000.3.3-3013+A1-3010+A2-3031 EN 301 489-1 V2.2.3 EN 301 489-17 V3.2.4 EN 300 328 V2 2 2 EN IEC 62244-2020

(EU) No 2019/2020 (EU) No 2021/341 (EU) 2019/2015 (EU) 2021/340

#### Direction 2011/05/511

Amended by (EU) 2015/863 IEC 62321-1:2013 IEC 62321-2:2021 IEC 62321-3-1:2013 IEC 62221-4-2012+A1-2017 IEC 62121-5-2011 IEC 62321-6-2019 IEC 62321-7-1:2015 IEC 62321-7-2-2017 ISO 17075-1:2017 IEC 62121-8-2017 EN IEC 63000-2018

Συντάχθηκε, υπογραφή για και εξ ονόματος/Opracowano, podpisano w imieniu(Compilat, semnat de si în numeleiCompiled, signed by and on behalf of

XiaoBing GUO Asia Quality Platform Leader

within delegation of signature from Gislain MENARD ADEO Global Quality Leader

Τόπος και ημερομηνία έκδοσης/Data wydania i miejsce//Place and date 2022/4/30

Shanghai China

GRIPOI

36

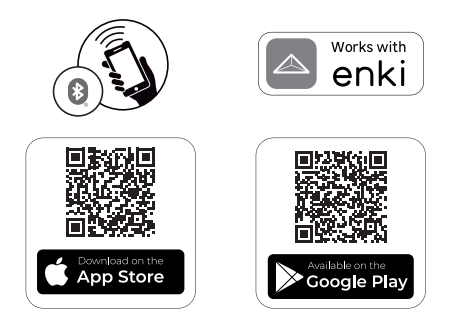

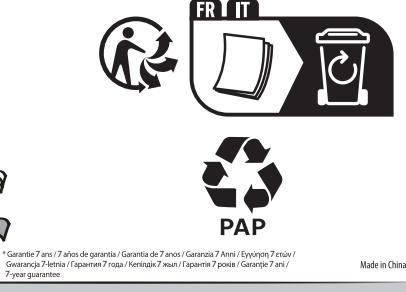

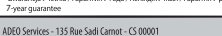

59790 RONCHIN - France

ТОВ «Леруа Мерлен Україна», вул. Полярна 17а, м. Київ 04201, Україна

Imported by Adeo South Africa (PTY) LTD T/A Leroy Medin Leroy Merlin Greenstone Store - Corner Blackrock Street and Stoneridge Drive, Greenstone Park Ext 2, Edenvale, 1610 Johannesburg, Gauteng, South Africa

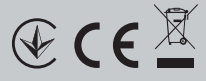

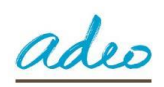

# Déclaration UE/CE de conformité **DECLARACIÓN CE / UE DE CONFORMIDAD** Declaração CE/UE de conformidade DICHIARAZIONE DI CONFORMITÀ CE / UE

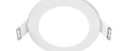

Modèle du produit/Modelo de producto/Modelo do produto/Modello di prodotto/prodotto/

# 812037;812095

Nom et adresse du fabricant ou de son mandataire|Nombre y dirección del fabricante o de su representante autorizado|Nome e endereço do fabricante ou do seu representante autorizado|La presente dichiarazione di conformità è rilasciata sotto la responsabilità esclusiva del fabricante| ADEO Services, 135 Rue Sadi Carnot - CS 00001 59790 RONCHIN - France La présente déclaration de conformité est établie sous la seule responsabilité du fabricant[La presente declaración de conformidad se expide bajo la exclusiva responsabilidad del fabricante]Esta declaração de conformidade é emitida sob a exclusiva responsabilidade do fabricante, La presente dichiarazione di conformità è rilasciata sotto la responsabilità esclusiva del fabricante] Objet de la déclaration|Objeto de la declaración|Objeto da declaração|Objeto de la declaración| Type de produit - Description|Tipo de producto |Tipo de producto |Tipologia LED downlight di prodotto 812037;812095 - EAN Code: 3276007492231;3276007492248 Référence produit/Referencia del producto/Referência do Industrial Type Design Reference: produto:|Riferimento del prodotto| GP3E260RDWHRGBEK;GP3E700RDWHRGBEK Marque Produit|Producto de marca|Marca do produto|Marca del prodotto| INSPIRE Codification du numéro de série ou de lot/Codificación del número de SSSSSSDDMMYY(SSSSSS;Supplier code; DDMMYY:ETD date) serie|Codificação do número de série|Codifica del numero di serie Références des normes harmonisées pertinentes appliquées ou des spécifications par rapport auxquelles la conformité est déclaréel/Referencias a las normas armonizadas pertinentes utilizadas, o referencias a las especificaciones respecto a laboratorio notificado que haya emitito la certificación y la referencias a las pertinentes utilizadas ou referências às normas armonizadas pertinentis utilizadas ou referências às normas especificações para as quais a conformidade é declarada[Riferimenti alle pertinenti norme remonizzate utilizator o alle specifiche in relazione alle quali è dichiarata la conformită] L'objet de la déclaration décrit ci-dessus est conforme à la législation L'objet de la déclaration décrit ci-dessus est conforme à la législation d'harmonisation de l'union applicable/El objeto de la déclaración descrita anteriormente es conforme a la legislación de armonización pertinente de la Unión() objeto da declaração acima descrita está em conformidade com a legislação de harmonização da União aplicávei, IL'oggetto della dichiarazione di cui sopra é conforme alla pertinente normativa di armonizzazione dell'Unione] EN 60598-2-2:2012 EN IEC 60598-1:2021+A11:2022 EN 62493:2015 EN IEC 55015:2019+A11:2020 EN IEC 55015:2019+A11:2020 EN 61547:2009 EN IEC 61000-3-2:2019+A1:2021 EN 61000-3-3:2013+A1:2019+A2:2021 EN 301 489-17 V.2.3 EN 301 489-17 V.3.2.4 2014 53 EU RED de rádio|apparecchiature radio| EN 300 328 V2.2.2 EN IEC 62311:2020 Directive 2011/65/EU Directive 2011/65/EU Amended by (EU) 2015/863 IEC 62321-1:2013 IEC 62321-2:2021 IEC 62321-3-1:2013 IEC 62321-4:2013+A1:2017 IEC 62321-5:2013 2011\_65\_EU\_ROHS Restriction des substances dangereuses dans les produits électriques[Restricción de sustancias peligrosas en equipos eléctricos[Restrição de substâncias perigosas em equipos elétricos[Restrição de substâncias periocolose nelle apparecchiature IEC 62321-5:2013 IEC 62321-6:2015 IEC 62321-7-1:2015 IEC 62321-7-2:2017 ISO 17075-1:2017 IEC 62321-8:2017 EN IEC 63000:2018 elettrichel (EU) 2019/2020 2009\_125 ECO DESIGN Eco-Conception||Concepção ecológica|Progettazione ecocompatibile| (FU) 2021/341 (EU) 2019/2015 (EU) 2021/340

Compilé, signé par et au nom de|Compilado, firmado por y en nombre de|Compilado, assinado por e em nome de|Compilato, firmato in vece e per conto di|

Eric LEMOINE International Project Quality Leader

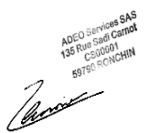

Date et lieu d'établissement|Lugar y fecha de expedición|Local e data de emissão|Luogo e data del rilascio|

16/11/2022

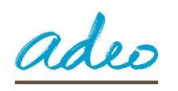

# ΔΗΛΩΣΗ ΣΥΜΜΟΡΦΩΣΗΣ ΕΚ / ΕΕ DEKLARACJA ZGODNOŚCI WE / UE DECLARAŢIA CE / UE DE CONFORMITATE EU/EC Declaration of conformity

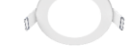

Movτέλο προϊόντος/Προϊόν:|Model produktu/produkt|Modelul de produs/produsul:|Product Model|

# 812037;812095

Επωνυμία και διεύθυνση του κατασκευαστή ή του εξουσιοδοτημένου αντιπροσώπου του|Niniejsza deklaracja zgodności wydana zostaje na wyłączną odpowiedzialność producenta.]Denumirea și adresa producătorului sau a reprezentantului său autorizat:]Name and address of the manufacturer or his authorised representative]

# ADEO Services, 135 Rue Sadi Carnot - CS 00001 59790 RONCHIN - France

Η παρούσα δήλωση συμμόρφωσης εκδίδεται με αποκλειστική ευθύνη του κατασκευαστή[Niniejsza deklaracja zgodności wydana zostaje na wyłączną odpowiedzialność producenta. [Declaraţia de conformitate este emisä pe räspunderea exclusivă a producătorului] This declaration of conformity is issued under the sole responsibility of the manufacturer]

Στόχος της δήλωσης|Przedmiot deklaracji|Obiectul declarației|Object of the declaration|

| Τύπος Προϊόντος Rodzaj produktu Tip produs Product Type - Description <br>Αναφορά προϊόντος Referencje produktu Referință produs Product<br>Reference                                                                                                    | LED downlight<br>812037;812095 - EAN Code: 3276007492231;3276007492248<br>Industrial Type Design Reference:<br>GP3E260RDWHRGBEK;GP3E700RDWHRGBEK                                                                                                    |                                                                                                    |
|----------------------------------------------------------------------------------------------------|----------------------------------------------------------------------------------------------------|----------------------------------------------------------------------------------------------------|
| Μάρκα προϊόντος Marka produktu Marcă a produsului: Product Brand                                                                                                    | INSPIRE                                                                                                    |                                                                                                    |
| Κωδικοποίηση σειριακού αριθμού Kodowanie numeru seryjnego Cod de<br>numere de serie Serial number coding or batch number                                                                                                    | SSSSSSDDMMYY(SSSSSS;Supplier code                                                                                                    | e; DDMMYY:ETD date)                                                                                                    |
| O στόχος της δήλωσης που περιγράφεται παραπάνω είναι σύμφωνος με τη<br>σχετική ενωστακή νομοθεσία εναρμόνισης; Wymieniony powyżej przedmiot<br>niniejszej deklaracji jest zgodny z odnośnymi wymaganiami unjinego<br>prawodawstwa harmonizacyjnego/Obiectuł declaratjiei descris mai sus este<br>in conformitate cu legislatia comunitară relevantă de armonizare a<br>Uniunii[The object of the declaration described above is in conformity with<br>the relevant Union harmonization legislation] | Mvεία των σχετικών εναρμονισμένων προτύπων που<br>χρησιμοποιούνται ή μνεία των προδιαγραφών σε σχέση με τις<br>οποίες δηλώνεται η συμμόρφωση: [Odwokania do odnośnych norm<br>zharmonizowanych, które zastosowano, lub do specyfikacji, w<br>odniesieniu do których deklarowana jest zgodność: [Referinţele<br>standardelor armonizate relevante folosite sau referinţele<br>specificaţiiro in legătură cu care se declară<br>conformitatea: [References to the relevant harmonised standards<br>used or references to the specificațions in relation to which<br>conformity is declared] | Όπου ισχύει * το γνωστοποιημένο όνομα και τον αριθμό του<br>εργαστηρίου που εξέδωσε την πιστοποίηση και την αναφορά<br>στο έγγραφο]W stosownych przypadkach * notyfikowana<br>nazwa i numer laboratorium, które wydało certyfikat oraz<br>odniesienie do dokumentu Unde este cazul * numele şi<br>numărul de laborator notificat care a eliberat certificarea şi<br>trimiterea la document When applicable, the name and<br>number of notified body number |
| 2014_53_EU_RED<br>ραδιοεξοπλισμού στην urządzeń radiowych echipamentelor radio radio<br>equipment                                                                                                    | EN 60598-2-2:2012<br>EN IEC 60598-1:2021+A11:2022<br>EN 82493:2015<br>EN IEC 55015:2019+A11:2020<br>EN IEC 5615:2019+A11:2020<br>EN IEC 61000-3-2:2019+A1:2021<br>EN 61000-3-3:2013+A1:2019+A2:2021<br>EN 61000-3-3:2013+A1:2019+A2:2021<br>EN 61000-3-3:2013+A1:2019+A2:2021<br>EN 61000-3-2:2019+A1:2021<br>EN 605022<br>EN IEC 62311:2020                                                                                                    |                                                                                                    |
| 2011_65_EU_ROHS<br>Περιορισμός επικίνδυνων ουσιών σε ηλεκτρικό<br>εξοπλισμό[Ograniczenie niebezpiecznych substancji w sprzęcie<br>elektrycznym[Restrictionera substantelor periculoase in<br>echipamentele electrice Restriction of hazardous substances in<br>electrical products]                                                                                                    | Directive 2011/65/EU<br>Amended by (EU) 2015/863<br>IEC 62321-1:2013<br>IEC 62321-2:2021<br>IEC 62321-3:2013<br>IEC 62321-4:2013<br>IEC 62321-5:2013<br>IEC 62321-5:2013<br>IEC 62321-7:2015<br>IEC 62321-7:2015<br>IEC 62321-7:2017<br>IEC 62321-8:2017<br>IEC 62321-8:2017<br>IEN IEC 63000:2018                                                                                                    |                                                                                                    |
| 2009_125 ECO DESIGN<br>οικολογικού σχεδιασμού Ekoprojektu Proiectare ecologică EcoDesign                                                                                                    | (EU) 2019/2020<br>(EU) 2021/341<br>(EU) 2019/2015<br>(EU) 2021/340                                                                                                    |                                                                                                    |

Συντάχθηκε, υπογραφή για και εξ ονόματος|Opracowano, podpisano w imieniu|Compilat, semnat de şi în numele|Compiled, signed by and on behalf of|

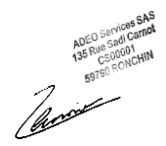

Τόπος και ημερομηνία έκδοσης|Data wydania i miejsce||Place and date of Ronchin France issue|

16/11/2022